# **Manual para Inversionistas**

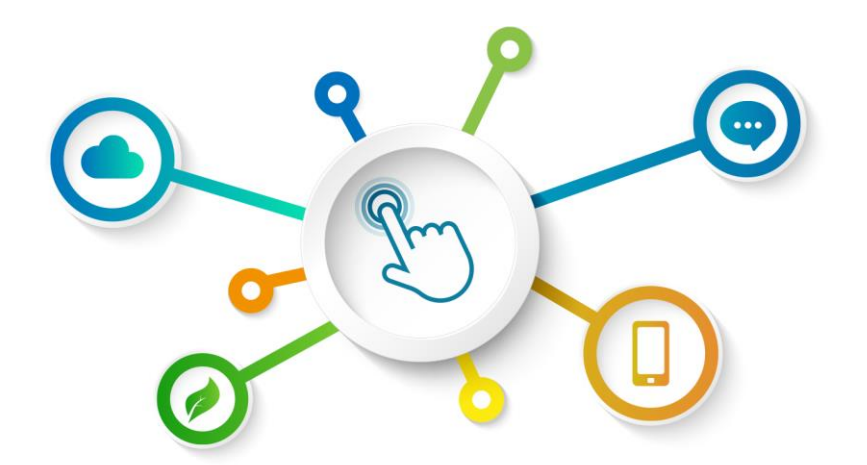

# GREEN BOND TRANSPARENCY PLATFORM

**Centro de Recursos GBTP** 

Revisión de noviembre 2022 - Versión 1 Español Operaciones en América Latina y el Caribe

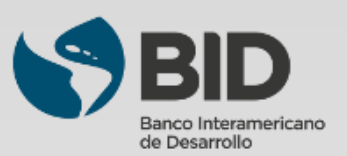

# Resumen

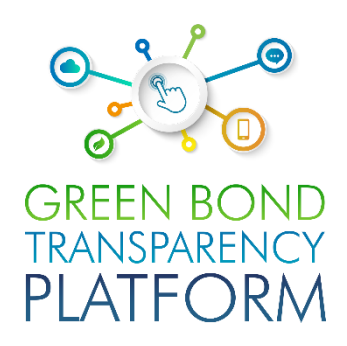

## Capítulos Acerca de la GBTP......03 Usuarios de la GBTP......04

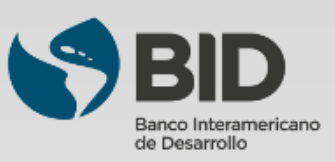

# Acerca de la GBTP

El éxito de la transición a una economía verde es crucial para que América Latina y el Caribe mitigue el cambio climático y se adapte mejor al aumento de los riesgos climáticos. Este proceso requiere importantes inversiones anuales de entre 40.000 y 50.000 millones de dólares en la región de aquí a 2030. Los bonos verdes han surgido como un instrumento de impacto para financiar inversiones relacionadas con el cambio climático. A medida que el mercado de bonos verdes se expande, los inversores exigen mayor transparencia y comparabilidad en la valoración de estos instrumentos y piden respuestas a preguntas como: ¿Quiénes son los emisores de los bonos verdes? ¿Qué tipo de proyectos se financian? ¿Cuál es el impacto global de una inversión?

Era necesario facilitar la búsqueda de datos en un solo lugar, de forma organizada, comparable y fiable. La armonización y la coherencia de los informes es también un factor importante en el mercado de bonos verdes. El Banco Interamericano de Desarrollo (BID) lanzó en 2021 la Plataforma de Transparencia de Bonos Verdes (GBTP, por sus siglas en inglés): una innovadora herramienta digital que apoya la armonización y estandarización de la información de los bonos verdes en América Latina y el Caribe para promover las inversiones verdes facilitando la emisión de estos instrumentos.

#### **QUIÉNES SOMOS**

GBTP es una herramienta pública y gratuita desarrollada por el Banco Interamericano de Desarrollo para ayudar a aportar más transparencia y comparabilidad a la información sobre bonos verdes en América Latina y el Caribe, con el fin de aumentar la confianza de los inversores y atraer capital a largo plazo a la región.

**LO QUE HACEMOS**: La GBTP proporciona datos granulares, comparables y de fácil acceso sobre el uso de los recursos y el impacto medioambiental de los bonos verdes, cargados por los emisores, revisados por verificadores independientes y alineados con los estándares internacionales.

**POR QUÉ LO HACEMOS**: La GBTP pretende ser un punto de referencia para la difusión de las mejores prácticas y el apoyo a todos los agentes del mercado. Facilita las estadísticas de referencia para apoyar a los inversores y las decisiones reguladoras y aumenta la capacidad entre emisores e inversores.

#### LOGROS

- En su primer año, se utilizó 50.000 veces, cubriendo el ~80% del mercado de la región (26.600 millones de dólares) hasta mayo de 2022;
- ~ 200 KPI's alineados con estándares internacionales y ajustados a los requisitos del emisor;~ 28,8 millones de tCO2 evitadas o reducidas ( hasta agosto de 2022);
- 89 emisores regionales se han adherido voluntariamente a la Plataforma;
- Más de 350 emisores han recibido formación;
- Proceso de actualización continua que añade emisores y revisores externos, así como características basadas en las sugerencias del mercado;
- Base de datos pública de fácil descarga que incluye bonos verdes y sostenibles con indicadores de impacto e uso de recursos;
- Diseño de sistema de acceso abierto que permite la replicabilidad en otras regiones y para otros tipos de bonos.

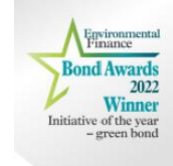

¿Lo sabías? La GBTP ganó el premio de "Iniciativa del Año - Bono Verde 2022" otorgado por Environmental Finance. Elogiada por los jueces por promover la comparabilidad en los reportes de impacto de múltiples emisores y por su enfoque en los países de mercados emergentes.

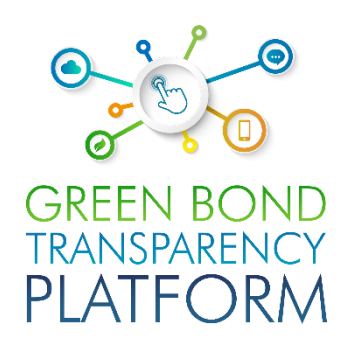

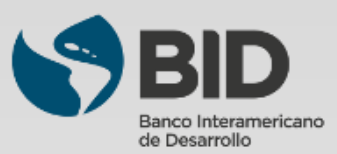

# **Usuarios de la GBTP**

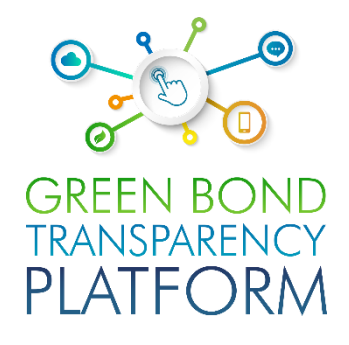

Equipo de apoyo al usuario: El equipo de apoyo se encarga del seguimiento de las publicaciones, ofreciendo todo el apoyo necesario, desde el uso de la plataforma hasta la comprobación de la coherencia de los datos consignados en las plantillas. El equipo de soporte puede atender a los usuarios en toda América Latina, con personal nativo, que domina el portugués, el español y el inglés. Se pueden programar sesiones para resolver dudas y hacer un seguimiento de las publicaciones de forma gratuita. La GBTP es una gran herramienta para el compromiso de los usuarios (inversores, propietarios de activos, etc.) con el emisor.

**Equipo del BID:** Además del equipo de apoyo, el BID ofrece un apoyo cercano y accesible. Este equipo es responsable de la visión global de la plataforma, coordinando todos los equipos técnicos, de programación, de comunicación y de operaciones. También se puede contactar con el equipo del BID responsable de la plataforma a través de los canales de apoyo.

**Comunicaciones:** La plataforma cuenta con un equipo de comunicación dedicado, que organiza las publicaciones relacionadas con el trabajo de la plataforma y orienta a los usuarios sobre cómo y qué publicar en la plataforma. El equipo se encarga de preparar nuestro boletín mensual, que consolida los principales hitos y acciones de la plataforma.

**Operaciones LAC:** El equipo de operaciones LAC tiene base en Colombia, Brasil y Argentina, y es responsable de atender las necesidades en América Latina y el Caribe.

**Emisores:** El emisor es la organización que emite el título de deuda. Tiene acceso gratuito a la plataforma y se le recomienda publicar toda la información que ya está disponible públicamente. El emisor también puede solicitar una revisión externa a través de la plataforma. Se anima a todos los emisores de bonos verdes de América Latina a publicar al menos la información obligatoria, que sólo requiere unos minutos de dedicación. Además de la información obligatoria, hay un espacio en la plataforma para que publiquen sus proyectos, KPIs, asignaciones, frameworks, entre otros documentos que serán de interés para los inversores y usuarios en general de la plataforma.

**Revisor externo:** Los revisores externos también pueden participar en la plataforma de forma gratuita. Reciben la solicitud de los emisores para confirmar los datos publicados y pueden hacerlo a través de la plataforma. Se anima a todos los revisores externos del mercado a que se registren en la plataforma y estén atentos a los nuevos números que se publiquen. El revisor externo se encarga de la verificación de los SPOs pre y post-emisión, las evaluaciones, los procedimientos de asignación y la verificación de las métricas de impacto, así como de las certificaciones.

**Inversionista:** La GBTP es una plataforma útil para los inversionistas, con datos comparables de las emisiones existentes, que antes no estaban estructurados, no estaban estandarizados y estaban dispersos en múltiples plataformas e instituciones con informes heterogéneos. Los inversionistas no necesitan registrarse para consultar bonos o construir su portafolio simulado en la plataforma, el acceso a la información es simple y gratuito para todos. La herramienta de portafolio virtual almacena la información sólo en la interfaz del cliente, no la conserva ni la comunica al servidor y los bonos se seleccionan directamente en la plataforma.

**Colaboradores:** Los colaboradores son organizaciones que promueven la difusión de la plataforma y fomentan su uso. Ser colaborador no tiene ningún costo, sólo existe el compromiso de estar disponible en caso de necesidad de consulta para la mejora del sistema, así como de ayudar a la difusión del trabajo de la plataforma entre sus clientes. Para saber más sobre cómo convertirse en partidario, póngase en contacto con nuestro equipo.

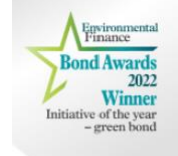

¿Lo sabías? La GBTP ya cubre casi el 90% de los bonos verdes en América Latina y la calidad y fiabilidad de los datos disponibles fue citada como un punto destacado por los jueces en los premios Environmental Finance.

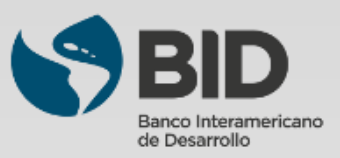

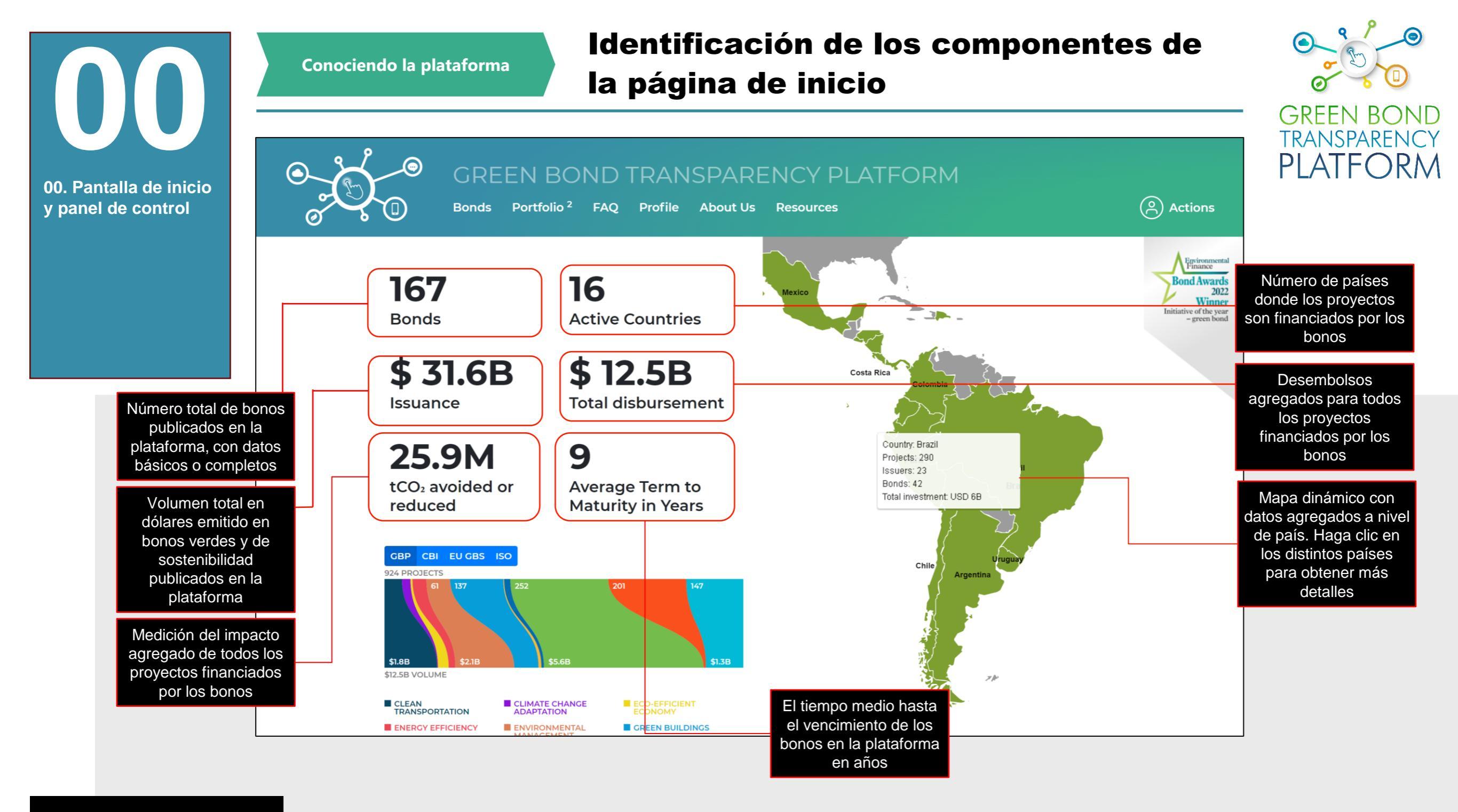

Acción requerida: Navegación

Accede a la plataforma en <u>www.greenbondtransparency.com</u> (puedes utilizar el código QR del lateral) y lee los términos y condiciones hasta el final para aceptar. Al acceder a la pantalla de inicio, se mostrará un panel de control con la consolidación de la información presente en la GBTP. A medida que los emisores realizan las cargas, el panel se actualiza automáticamente. El panel muestra el estatus de América Latina, resaltada en el mapa navegable de la derecha.

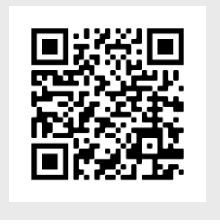

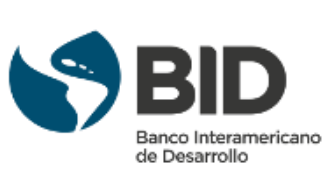

Conociendo la plataforma

#### Identificación de los componentes de la página de inicio

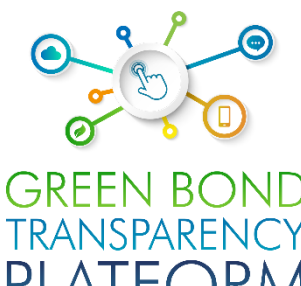

00. Pantalla de inicio y panel de control

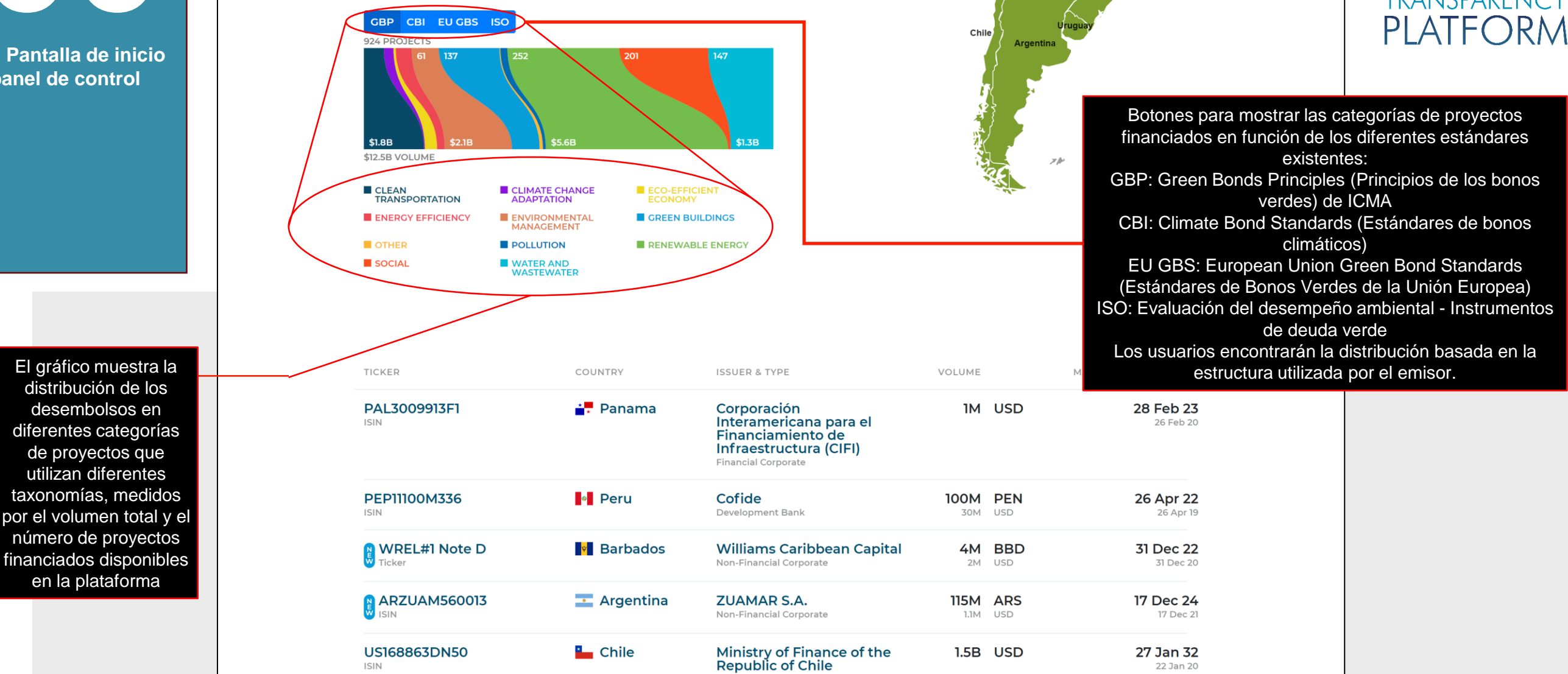

Acción requerida: Navegación

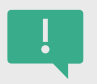

Haciendo clic o moviendo el cursor sobre la categoría, se mostrará el número de proyectos por categoría y el volumen en dólares dirigido a este tipo de proyectos. El gráfico también se actualiza automáticamente a medida que los emisores introducen nuevos datos en la plataforma.

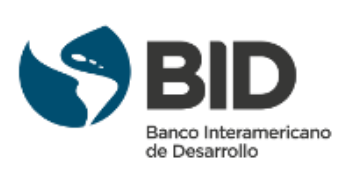

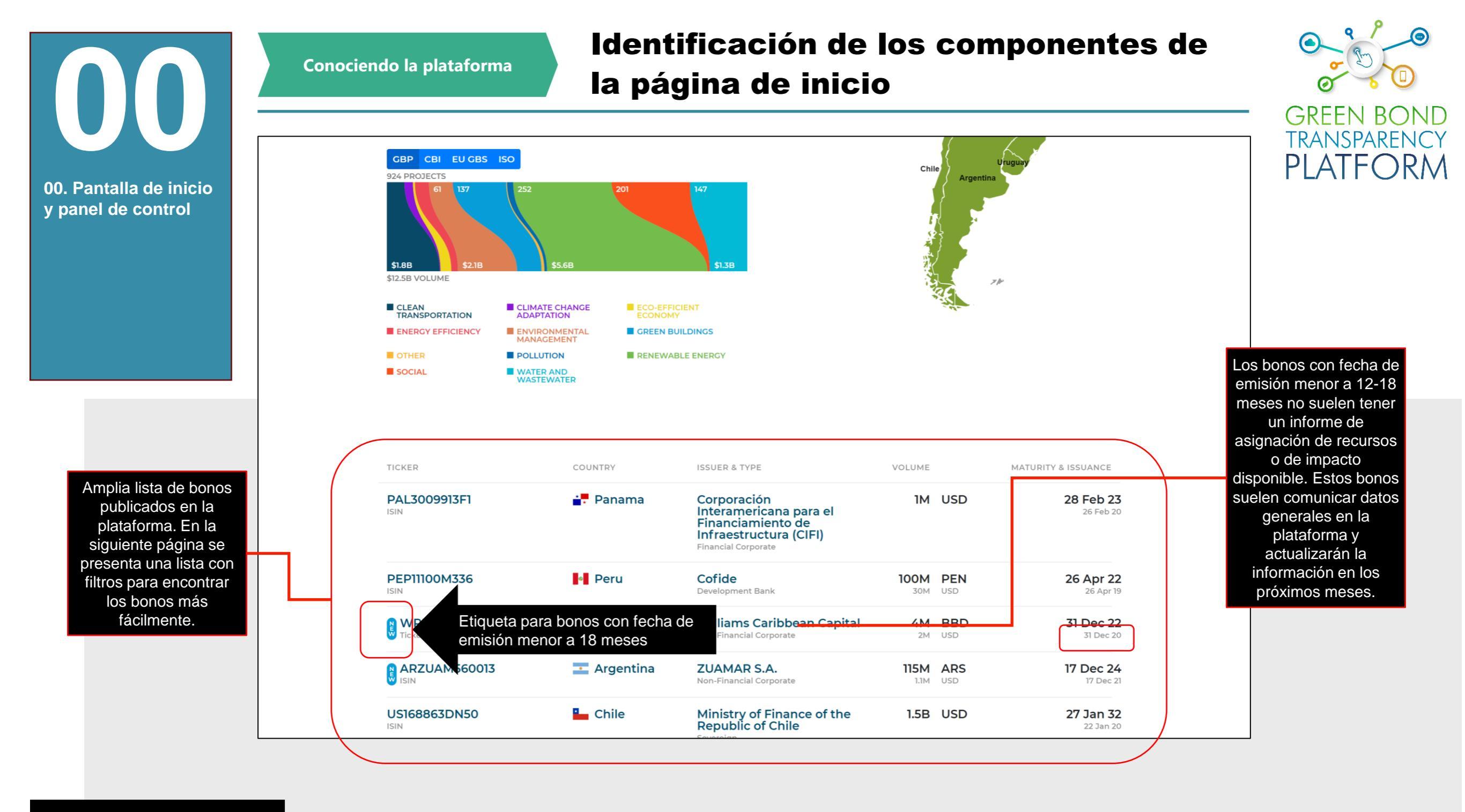

#### Acción requerida: Navegación

!

Esta parte de la pantalla de inicio muestra la lista de emisiones que están en la plataforma. La plataforma es un espacio voluntario en el que los emisores pueden insertar gratuitamente toda la información disponible públicamente sobre sus emisiones. La plataforma no inserta ni interpreta los datos de las emisiones, el compromiso de transparencia es del propio emisor. Si hay emisiones que aún no se han publicado, póngase en contacto con el emisor y con el equipo de GBTP para obtener una recomendación de cómo publicarla: <u>support@greenbondtransparency.com</u>

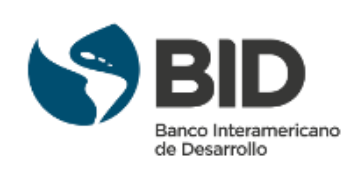

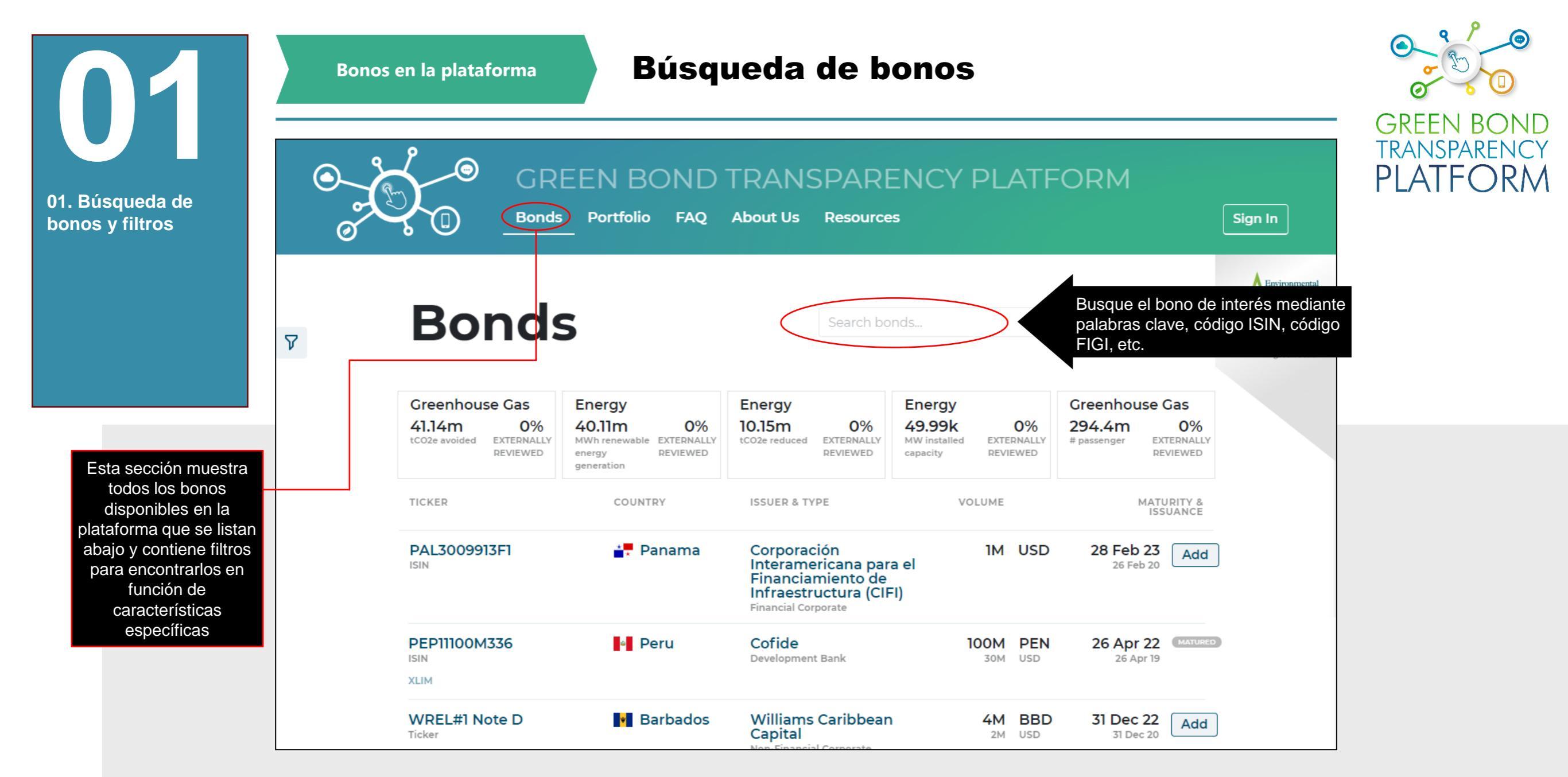

Acción necesaria: Buscar

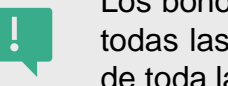

Los bonos pueden buscarse en este campo por el nombre de la emisión, el nombre del emisor o cualquier palabra clave. La GBTP devolverá todas las apariciones en la lista que aparece a continuación. La respuesta del sistema puede tardar unos segundos, ya que hace un barrido de toda la base y muestra los resultados seleccionados.

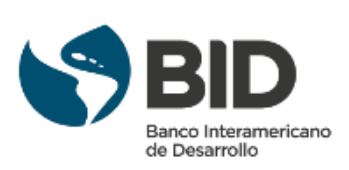

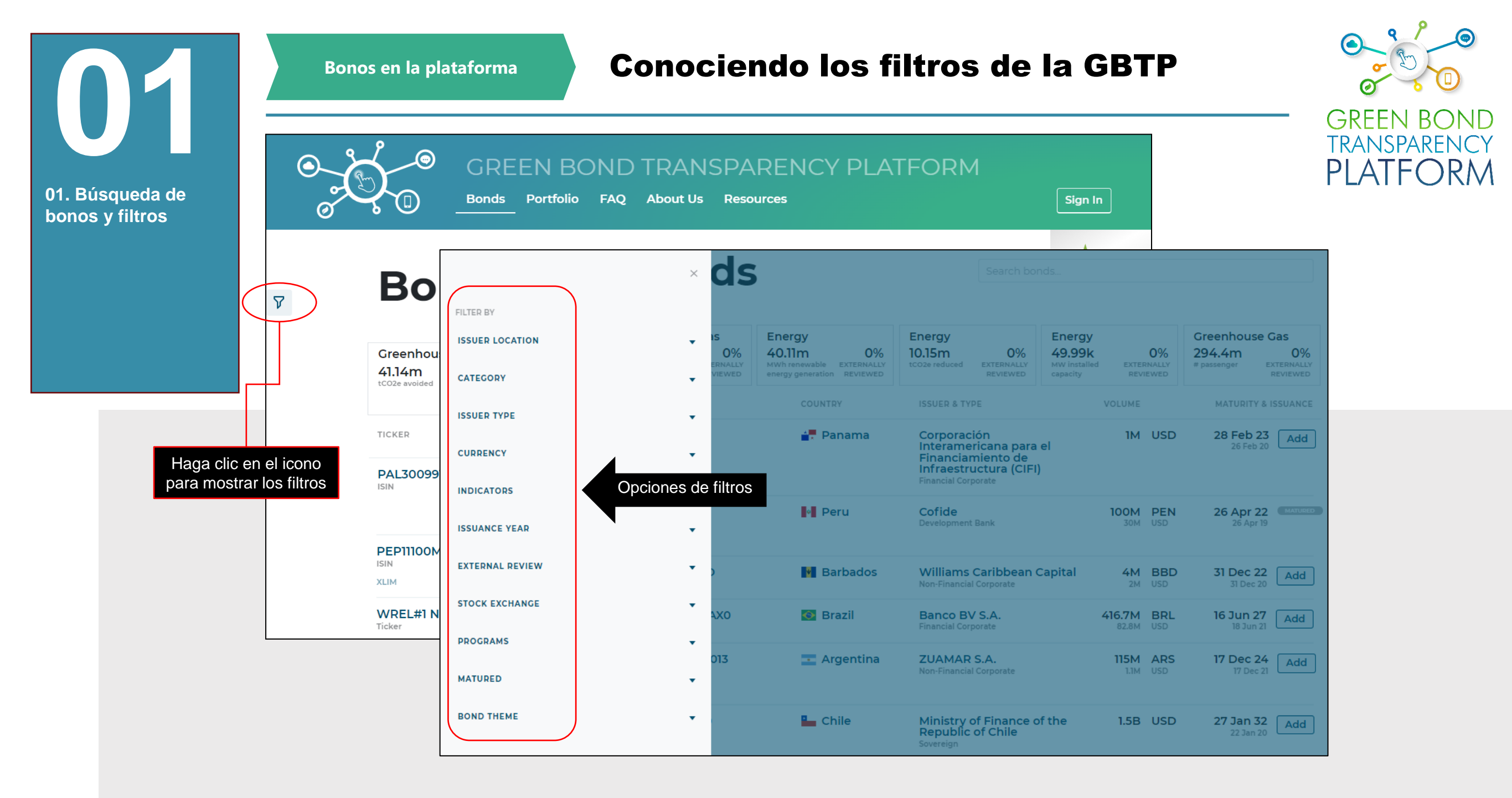

Acción requerida: conocer los filtros

!

Puede utilizar los filtros disponibles para su búsqueda. La plataforma está organizada para permitir una búsqueda rápida y coherente con una cantidad inmejorable de información. Navegue con los filtros según su interés específico. Añada más de dos filtros para ver bonos con características específicas. Haga clic en los filtros para añadirlos y en las opciones seleccionadas para eliminarlos.

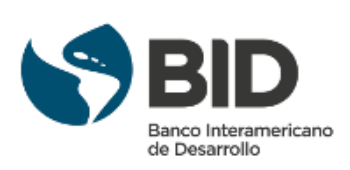

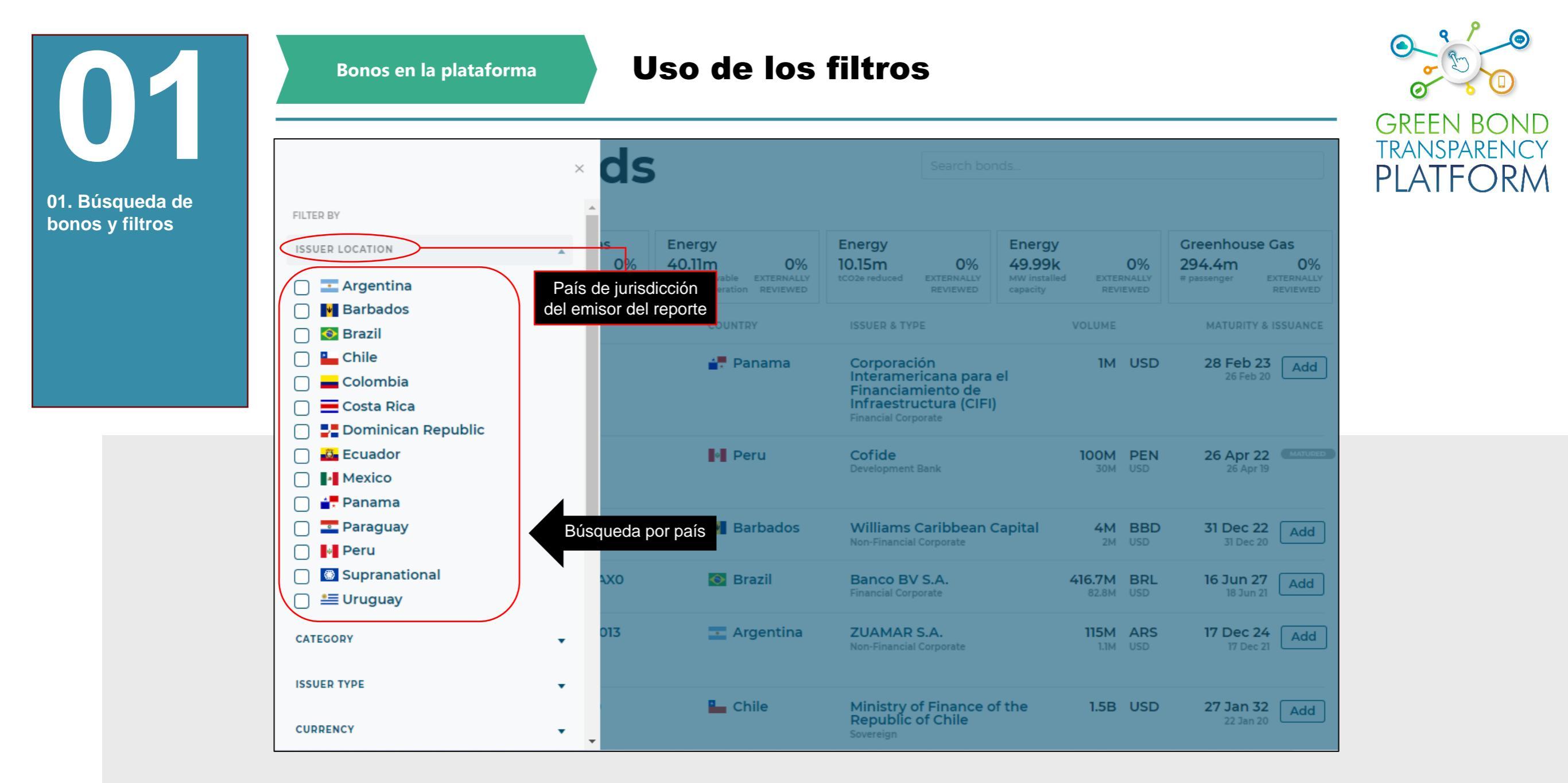

Acción requerida: conocer los filtros

Las emisiones pueden buscarse por país. Estos son los países que actualmente están presentes en la plataforma, que actualmente tiene cobertura para toda América Latina y el Caribe. Añada más de dos filtros para ver bonos con características específicas. Haga clic en los filtros para añadirlos y en las opciones seleccionadas para eliminarlos.

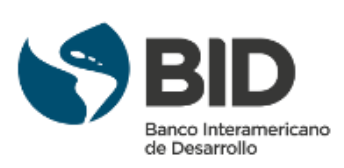

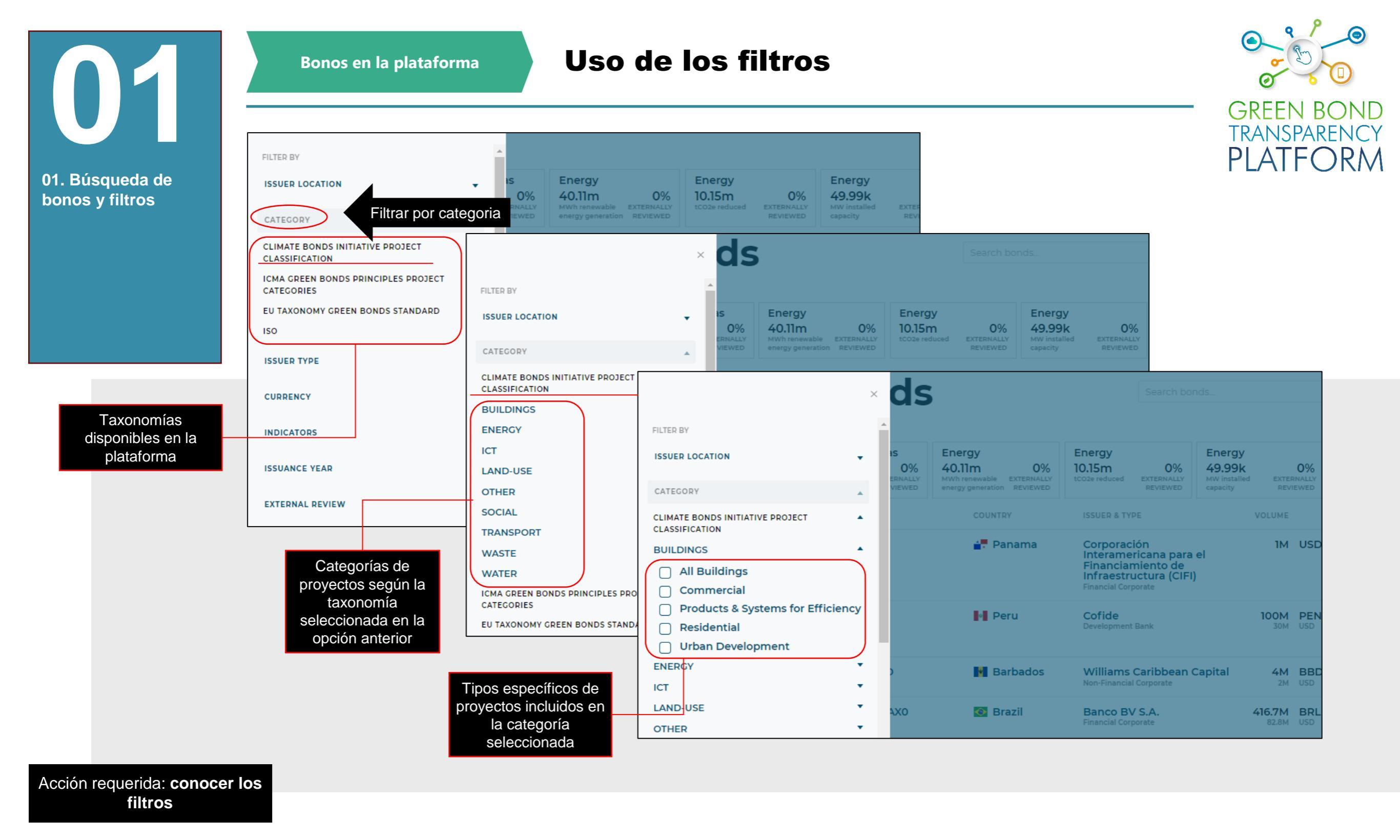

Las emisiones pueden filtrarse por el tipo de proyecto financiado con los recursos del bono, utilizando las taxonomías y estándares existentes en la plataforma. Haga clic en la taxonomía deseada, luego en la categoría del proyecto y finalmente en el tipo de proyecto específico para ver los filtros. Añada más de dos filtros para ver bonos con características específicas. Haga clic en los filtros para añadirlos y en las opciones seleccionadas para eliminarlos.

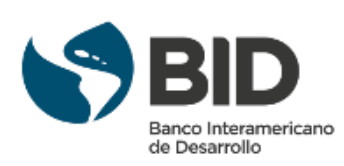

Filtrar por tipo de emisor Bonos en la plataforma ds  $\times$ 01. Búsqueda de FILTER BY bonos y filtros Greenhouse Gas Energy Energy Energy ISSUER LOCATION • 0% 40.11m 0% 10.15m 0% 49.99k 0% 294.4m 0% EXTERNALLY MW installed REVIEWED capacity CATEGORY • ISSUER & TYPE VOLUME MATURITY & ISSUANCE ISSUER TYPE Filtrar por tipo de emisor Corporación Interamericana para el Financiamiento de Infraestructura (CIFI) 28 Feb 23 26 Feb 20 Add 1M USD Development Bank Financial Corporate **Financial Corporate** Local government Non-Financial Corporate

Peru

Barbados

- Argentina

📀 Brazil

Chile

•

•

•

•

.

AX0

013

Cofide Development Bank 100M PEN

2M USD

416.7M BRL 82.8M USD

115M ARS

1.5B USD

Williams Caribbean Capital 4M BBD

Non-Financial Corporate

Banco BV S.A. Financial Corporate

ZUAMAR S.A. Non-Financial Corporate

Ministry of Finance of the Republic of Chile

26 Apr 22 MATURED

31 Dec 22 Add

16 Jun 27 18 Jun 21 Add

17 Dec 24 Add

27 Jan 32 Add

26 Apr 19

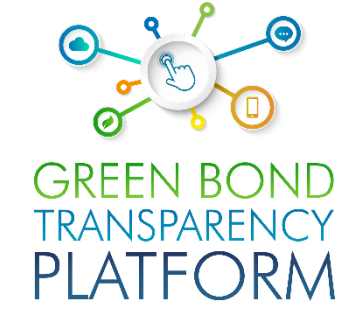

Acción requerida: **conocer los** filtros

Sovereign

CURRENCY

INDICATORS

ISSUANCE YEAR

EXTERNAL REVIEW

STOCK EXCHANGE

PROGRAMS

Añada más de dos filtros para ver bonos con características específicas. Haga clic en los filtros para añadirlos y en las opciones seleccionadas para eliminarlos.

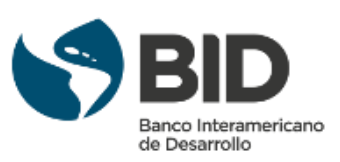

01

01. Búsqueda de

bonos y filtros

#### **Filtrar por indicadores**

GREEN BOND TRANSPARENCY PLATFORM

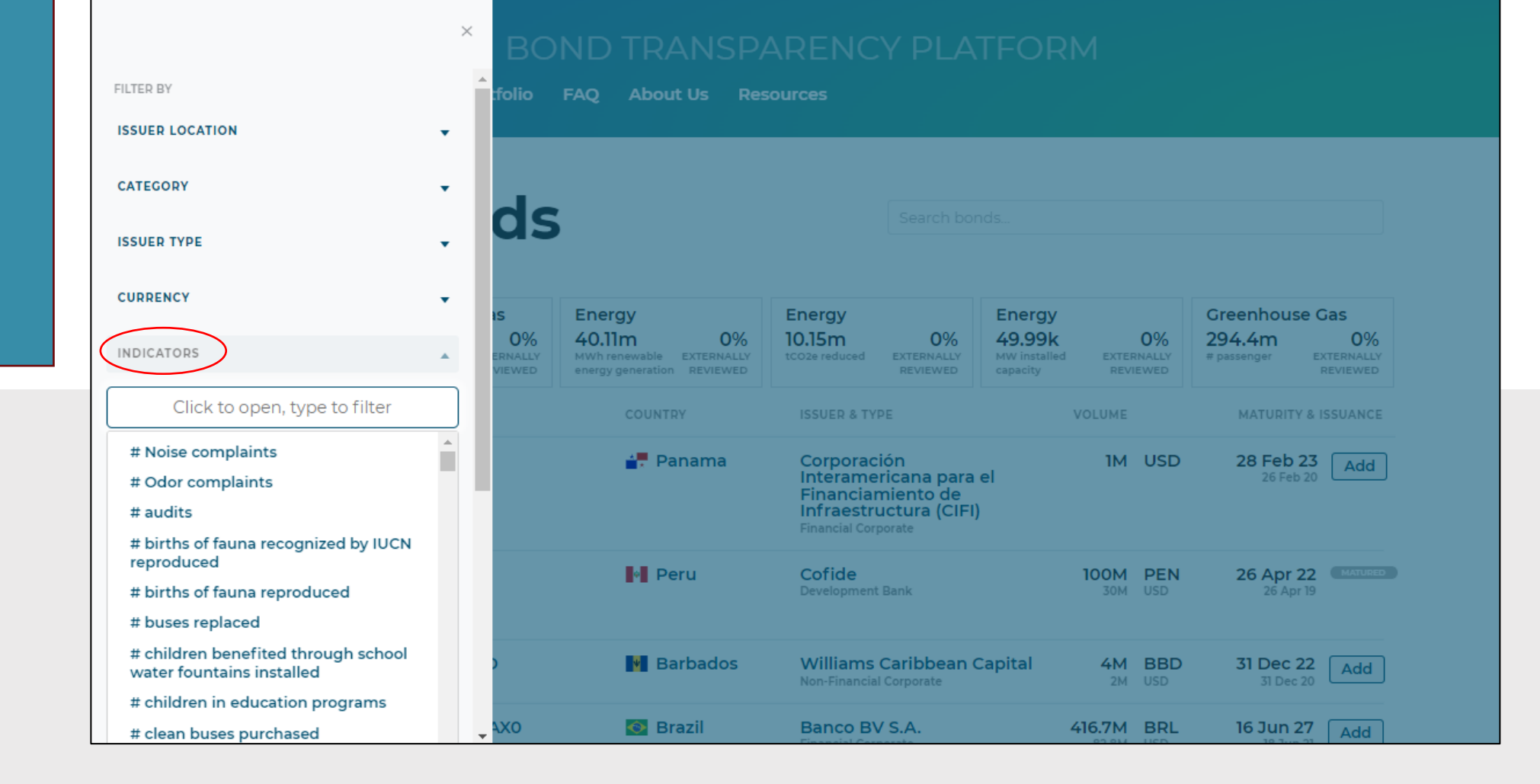

Acción requerida: conocer los filtros

Al hacer clic en el texto indicado, se mostrará una lista con todos los indicadores de impacto registrados. Seleccione los indicadores de interés. Añada más de dos filtros para ver los bonos con características específicas. Haga clic en los filtros para añadirlos y en las opciones seleccionadas para eliminarlos.

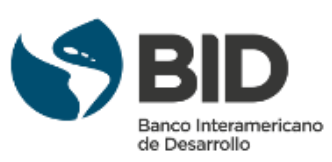

01

01. Búsqueda de bonos y filtros

Bonos en la plataforma

#### Filtrar por bonos verificados

GREEN BOND TRANSPARENCY PLATFORM

|                 | BC                        |                                                                     |                                                                                                    |                                                           |                                                 |  |  |  |
|-----------------|---------------------------|---------------------------------------------------------------------|----------------------------------------------------------------------------------------------------|-----------------------------------------------------------|-------------------------------------------------|--|--|--|
| FILTER BY       | folio                     | FAQ About Us Res                                                    | sources                                                                                                 |                                                           |                                                 |  |  |  |
| ISSUER LOCATION | •                         |                                                                     |                                                                                                    |                                                           |                                                 |  |  |  |
| CATEGORY        |                           |                                                                     |                                                                                                    |                                                           |                                                 |  |  |  |
| ISSUER TYPE     | , ds                      | 5                                                                   |                                                                                                    |                                                           |                                                 |  |  |  |
| CURRENCY        |                           |                                                                     | From                                                                                                    | Franci                                                    | Creenhouse Cos                                  |  |  |  |
| INDICATORS      | ▼ 0%<br>ERNALLY<br>VIEWED | 40.11m 0%<br>MWh renewable EXTERNALLY<br>energy generation REVIEWED | 10.15m 0%<br>tCO2e reduced EXTERNALLY<br>REVIEWED                                                       | 49.99k 0%<br>MW installed EXTERNALLY<br>capacity REVIEWED | 294.4m 0%<br># passenger EXTERNALLY<br>REVIEWED |  |  |  |
| ISSUANCE YEAR   | •                         | COUNTRY                                                             | ISSUER & TYPE                                                                                           | VOLUME                                                    | MATURITY & ISSUANCE                             |  |  |  |
| EXTERNAL REVIEW | Fil                       | trar los bonos con o<br>in revisión externa                         | Corporación<br>Interamericana para<br>Financiamiento de<br>Infraestructura (CIFI<br>Financial Corporate | IM USD<br>el                                              | 28 Feb 23<br>26 Feb 20 Add                      |  |  |  |
| STOCK EXCHANGE  | •                         | • Peru                                                              | Cofide                                                                                                  | 100M PEN                                                  | 26 Apr 22 MATURED                               |  |  |  |
| PROGRAMS        | •                         |                                                                     | Development Bank                                                                                        |                                                           | 20 Apr 19                                       |  |  |  |
| MATURED         | <b>,</b> )                | Barbados                                                            | Williams Caribbean Capital4MBENon-Financial Corporate2MUS                                               |                                                           | 31 Dec 22 Add                                   |  |  |  |
| BOND THEME      | • <b>•</b> • • • • • •    | 🐼 Brazil                                                            | Banco BV S.A.                                                                                           | 416.7M BRL                                                | 16 Jun 27 Add                                   |  |  |  |

Acción requerida: conocer los filtros

!

Busque bonos con una revisión externa verificada a través de un SPO, rating o certificación. Este filtro le permite encontrar todos los bonos con cualquier tipo de verificación en cualquier etapa (pre-emisión, post-emisión, reporte final). Añade más de dos filtros para ver bonos con características específicas. Haga clic en los filtros para añadirlos y en las opciones seleccionadas para eliminarlos.

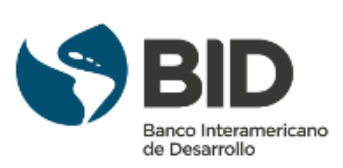

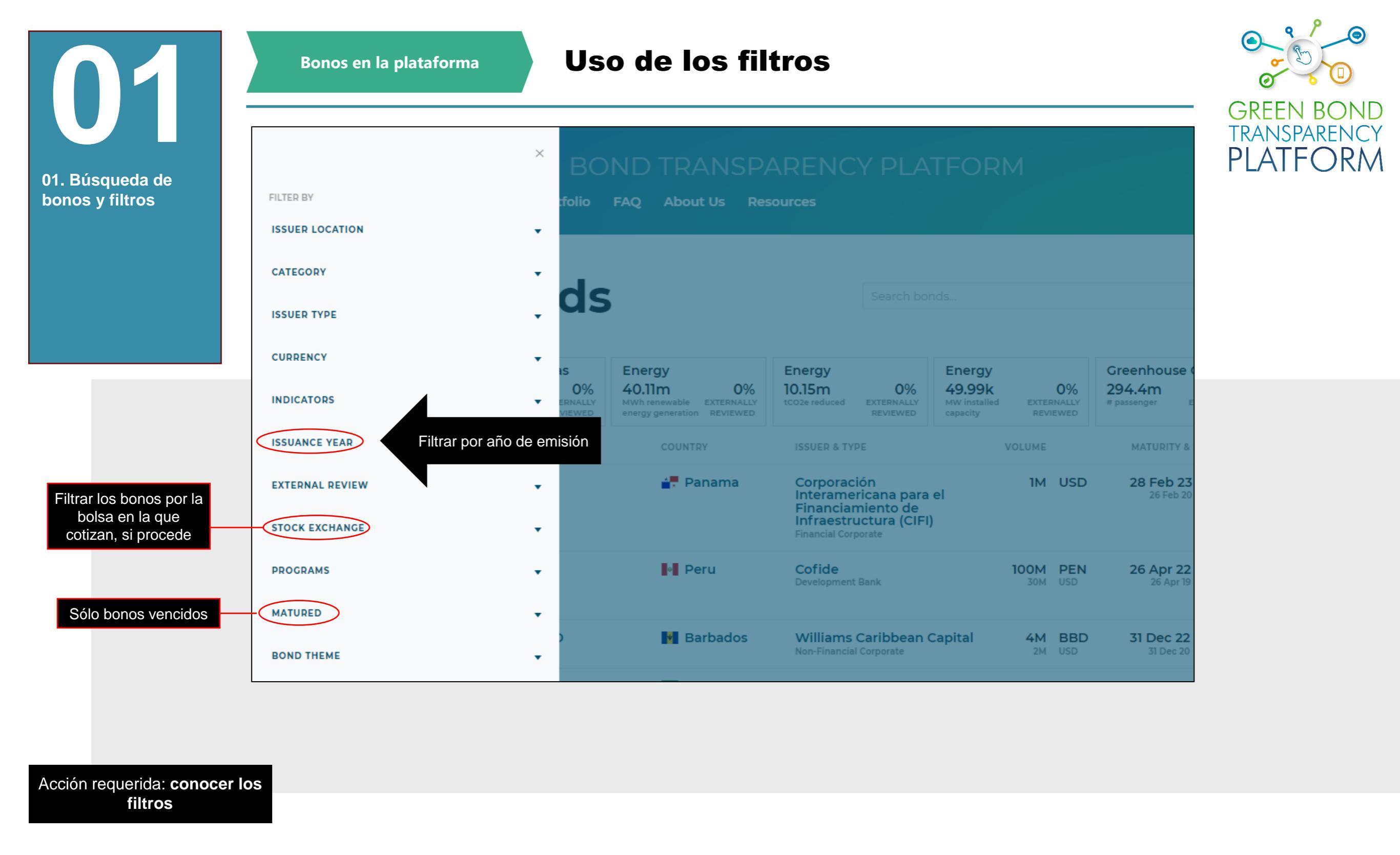

Añada más de dos filtros para ver bonos con características específicas. Haga clic en los filtros para añadirlos y en las opciones seleccionadas para eliminarlos.

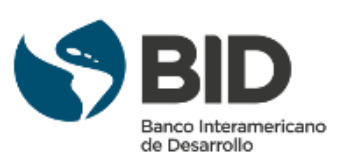

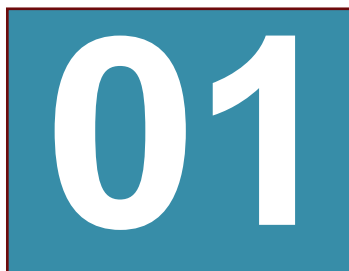

01. Búsqueda de

bonos y filtros

Bonos en la plataforma

#### Filtrar por estructura de reporte

GREEN BOND TRANSPARENCY PLATFORM

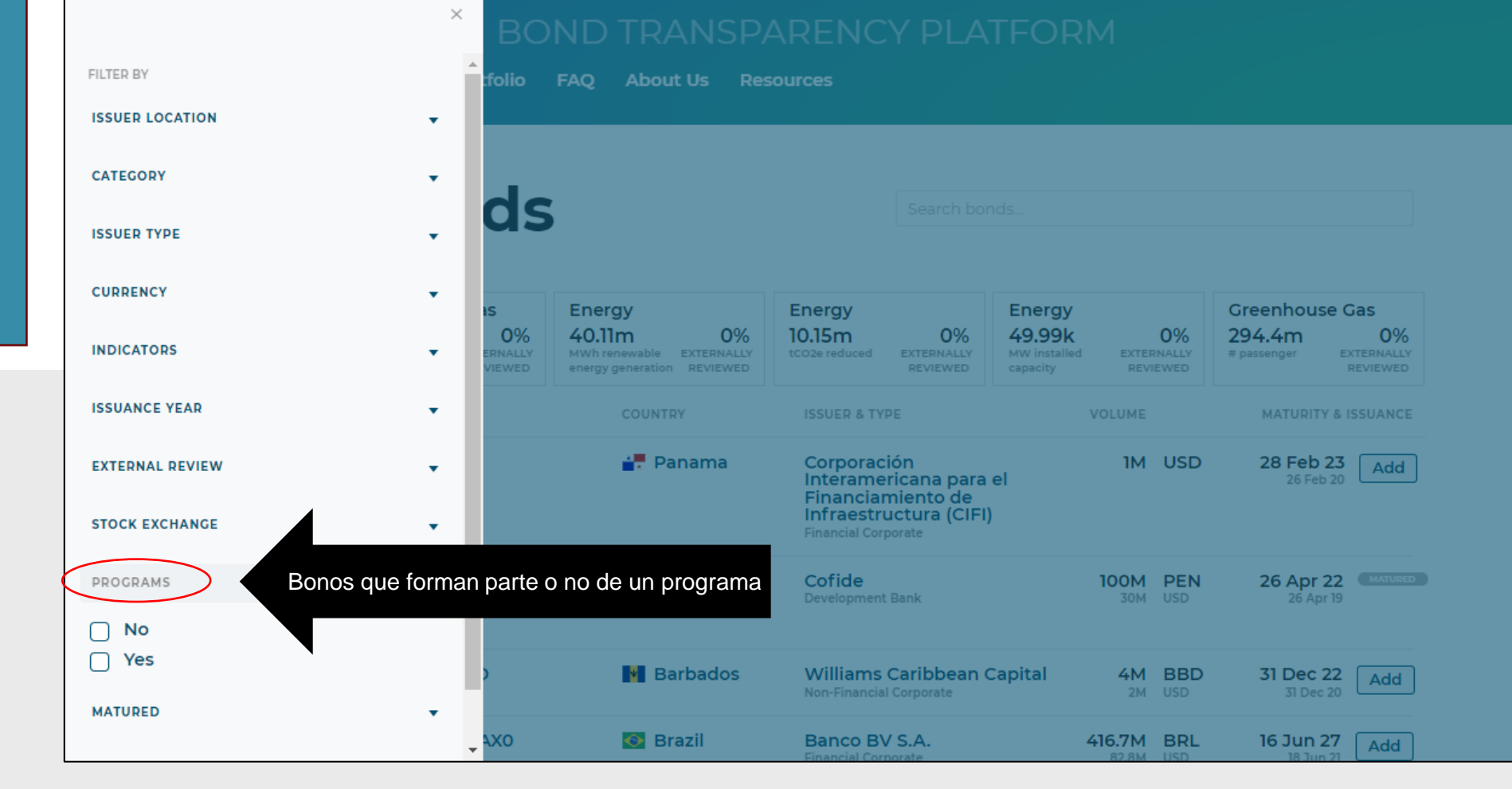

Acción requerida: conocer los filtros

Un programa de bonos es una estructura en la que los emisores utilizan múltiples bonos como fuentes de financiación para un grupo de proyectos. Estos bonos pueden tener diferentes parámetros (como volumen, tramos, mercados...), pero sus recursos se acumulan de manera agregada en una "bolsa" o fondo que luego se utiliza para financiar proyectos. Añada más de dos filtros para ver bonos con características específicas. Haga clic en los filtros para añadirlos y en las opciones seleccionadas para eliminarlos.

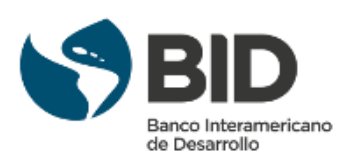

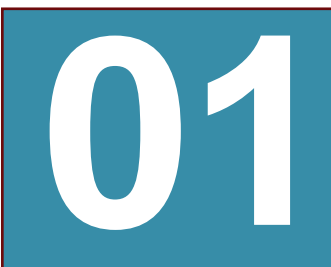

01. Búsqueda de

bonos y filtros

Bonos en la plataforma

#### Filtrar por tema del bono

GREEN BOND TRANSPARENCY PLATFORM

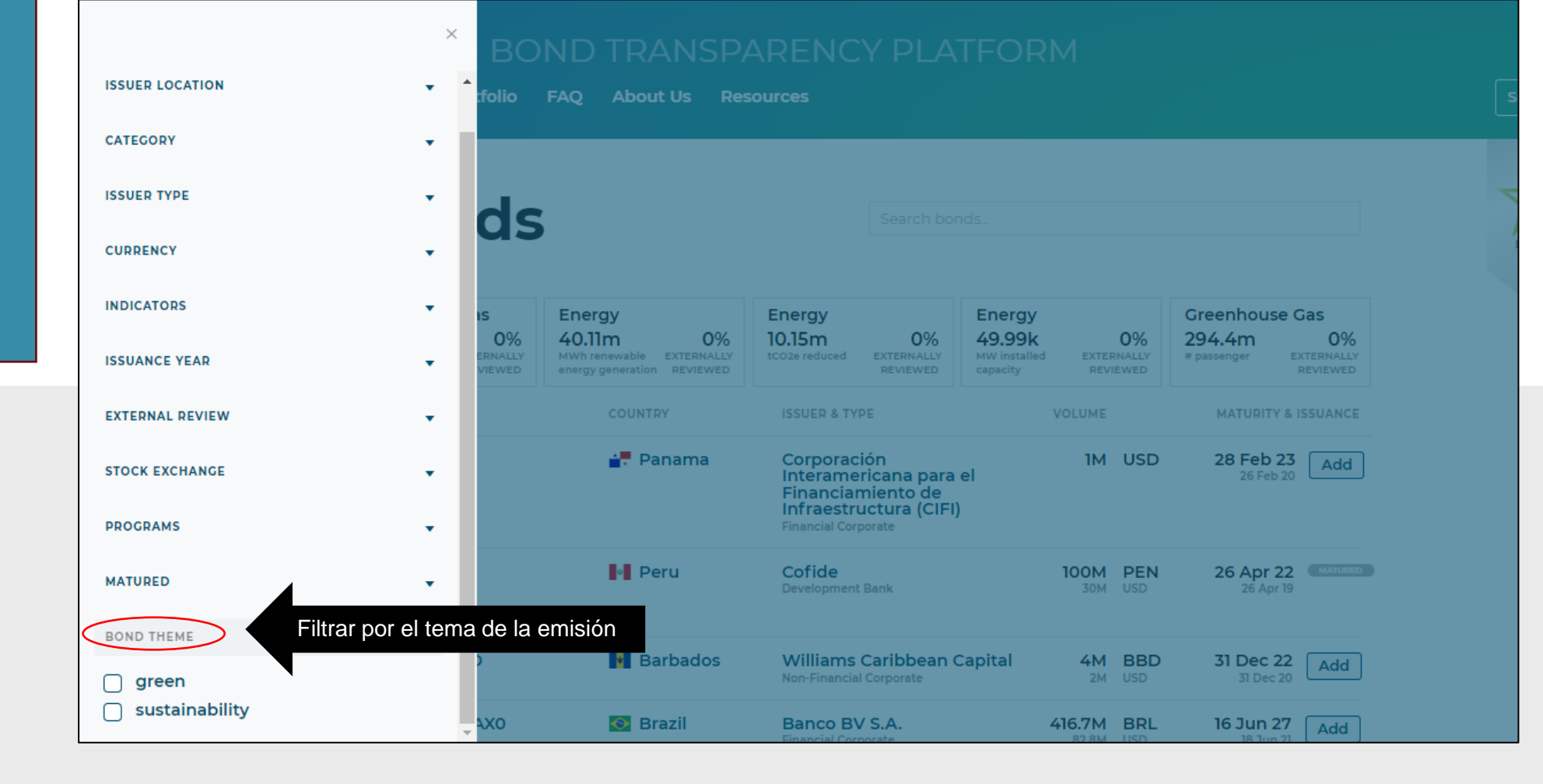

Acción requerida: conocer los filtros

Añada más de dos filtros para ver bonos con características específicas. Haga clic en los filtros para añadirlos y en las opciones seleccionadas para eliminarlos.

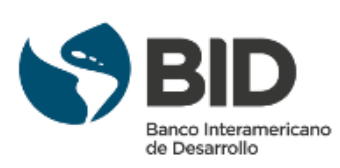

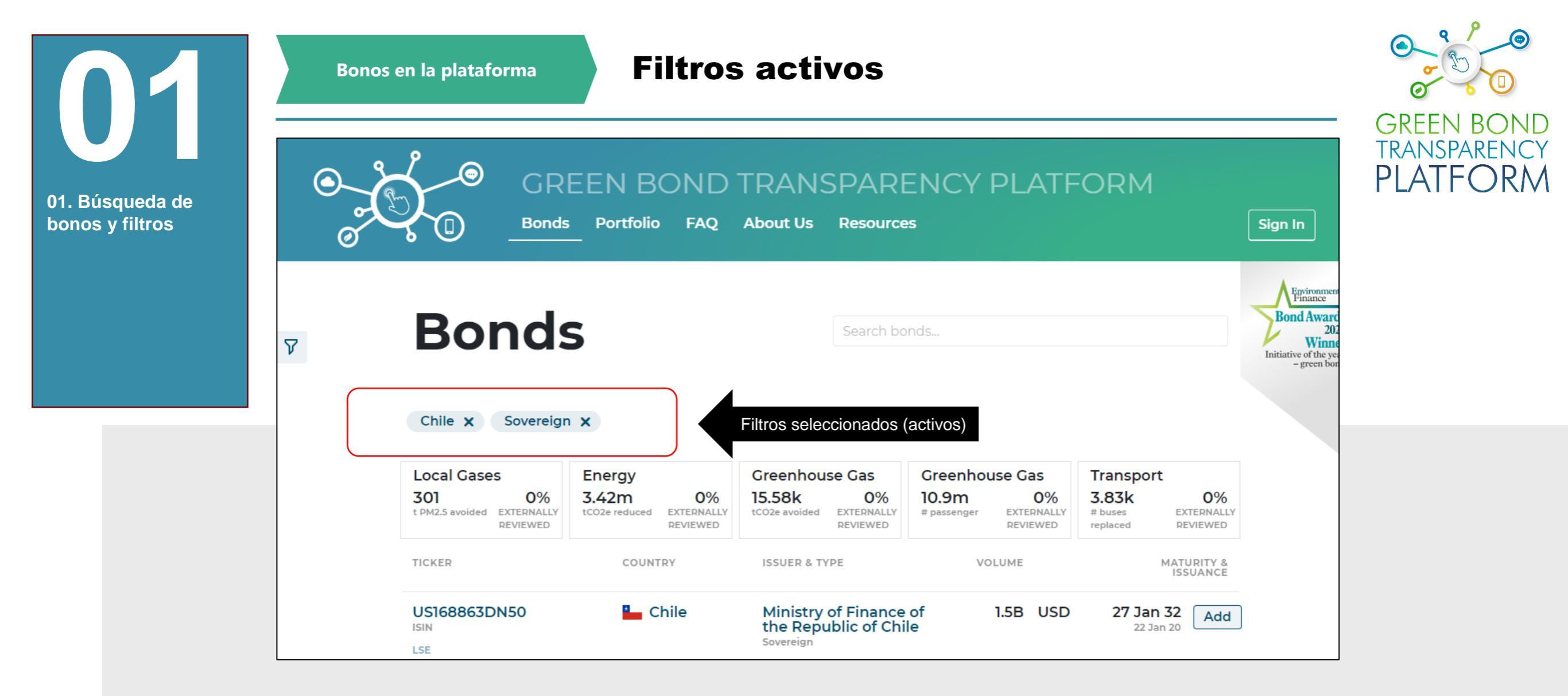

Acción requerida: ver los filtros activos

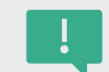

Los filtros seleccionados aparecerán por encima de los bonos listados por la búsqueda. Añada más de dos filtros para ver bonos con características específicas. Haga clic en los filtros para añadirlos y en las opciones seleccionadas para eliminarlos.

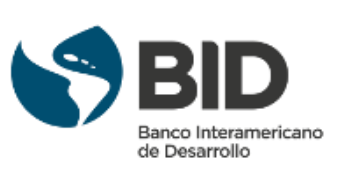

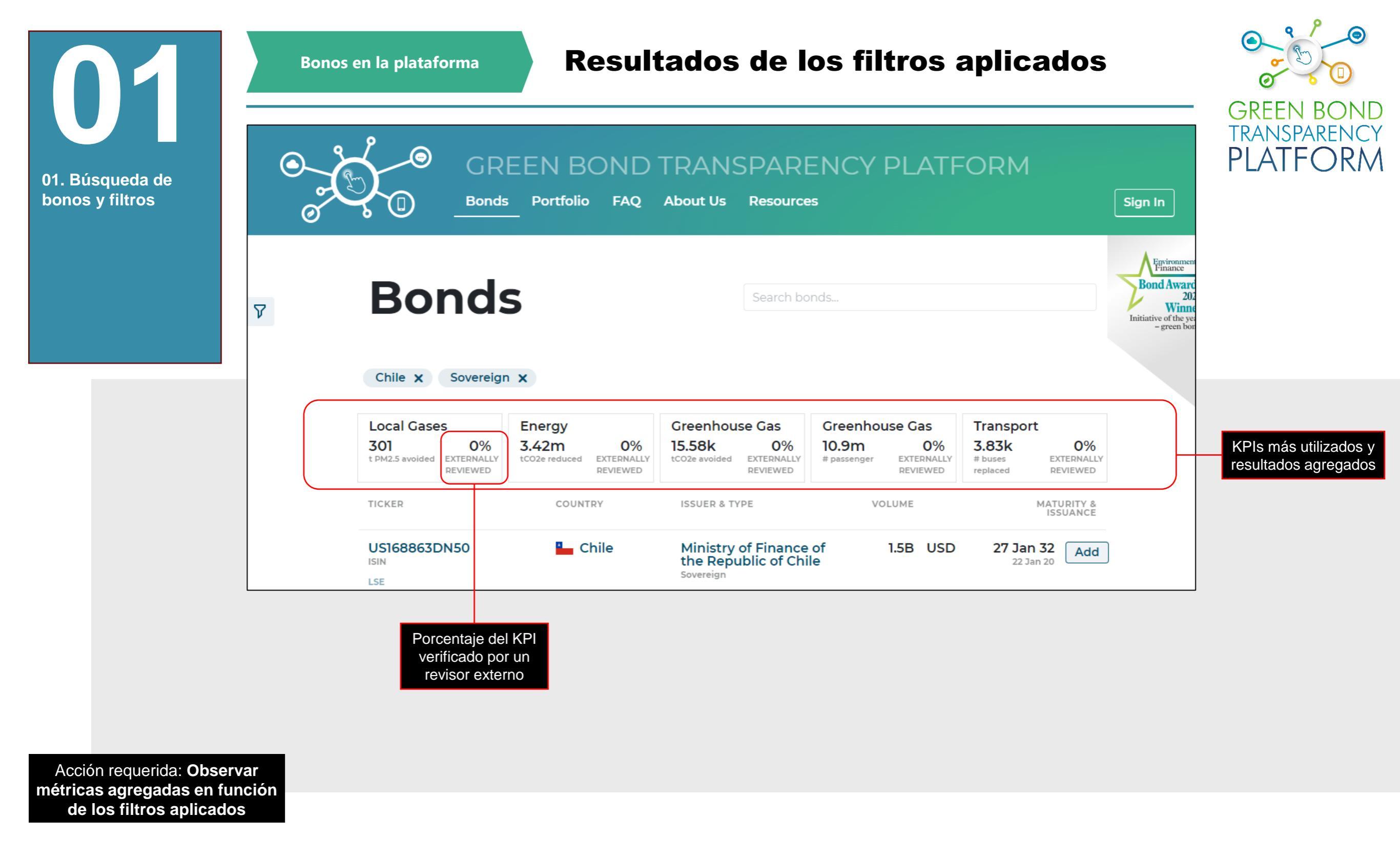

!

En los filtros, se muestran los KPI más utilizados correspondientes a los filtros seleccionados y los resultados agregados. Añada más de dos filtros para ver bonos con características específicas. Haga clic en los filtros para añadirlos y en las opciones seleccionadas para eliminarlos.

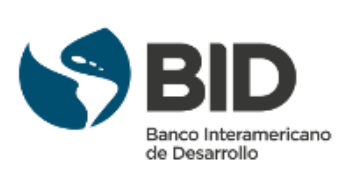

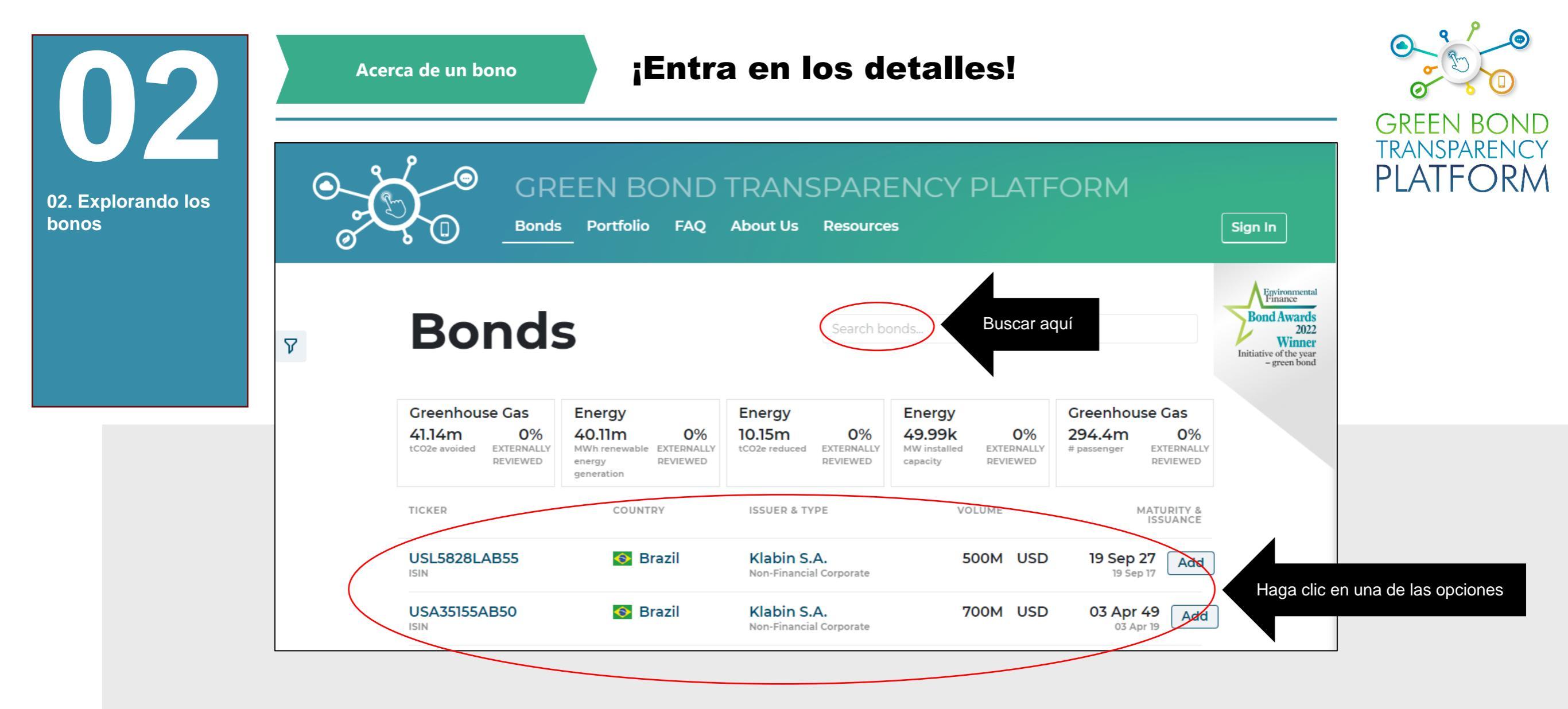

Ahora vamos a los detalles de un bono. Para empezar, escriba el nombre del emisor o del bono que le interesa. Espere a que se cargue, puede tardar unos segundos. La búsqueda puede hacerse por palabras o números, como el código ISIN. Cuando aparezcan los resultados, haga clic en el bono.

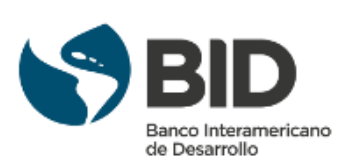

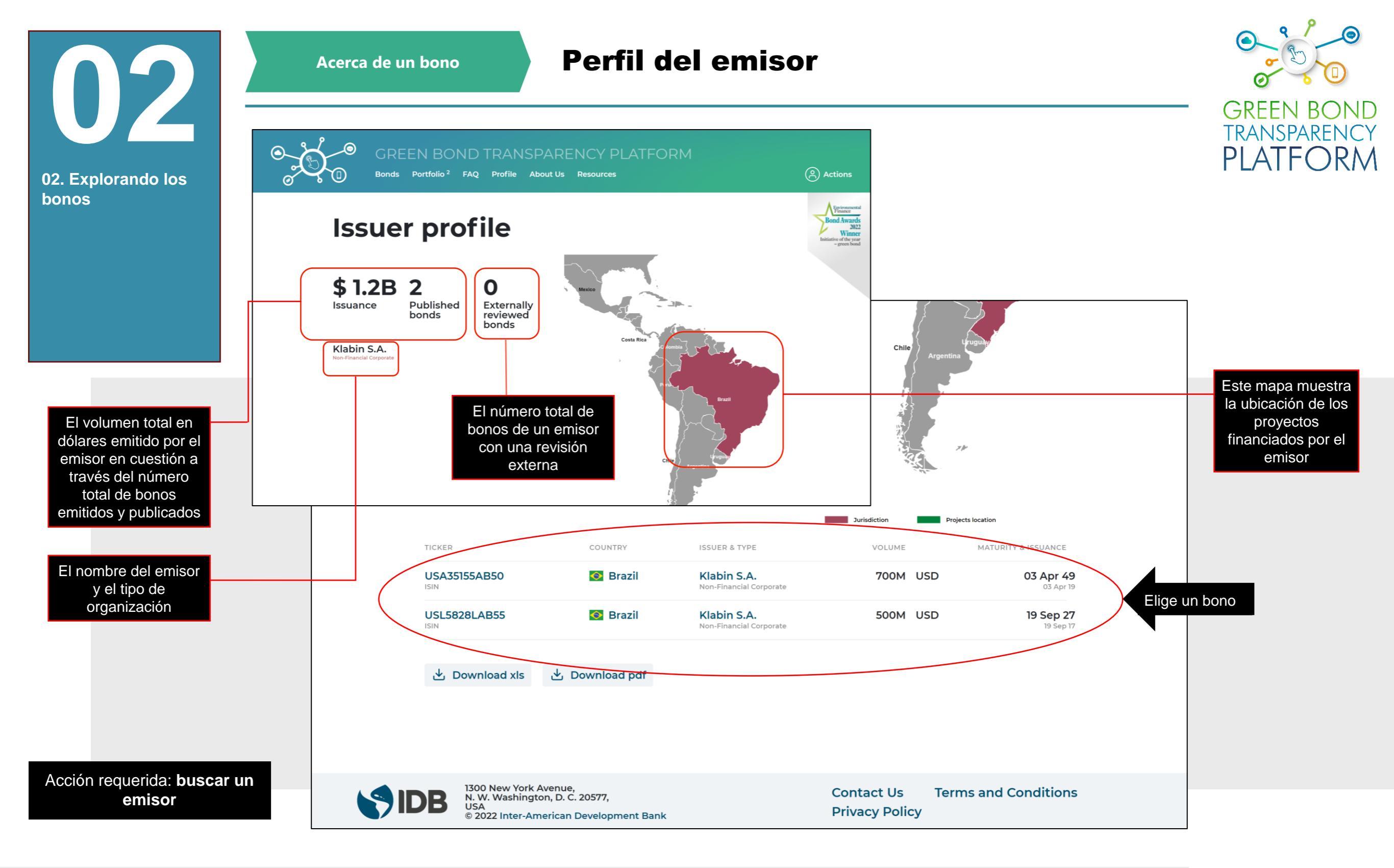

!

En esta pantalla, obtenemos una descripción del emisor y su perfil. En el ejemplo, hemos buscado el término "Klabin" y hemos obtenido como resultado los dos bonos publicados. Al hacer clic en uno de ellos, obtenemos los detalles del bono específico. Esta página muestra una consolidación de los datos del emisor buscado en un panel de control específico.

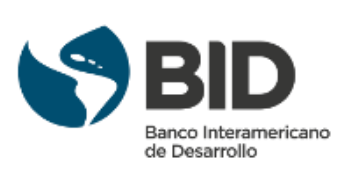

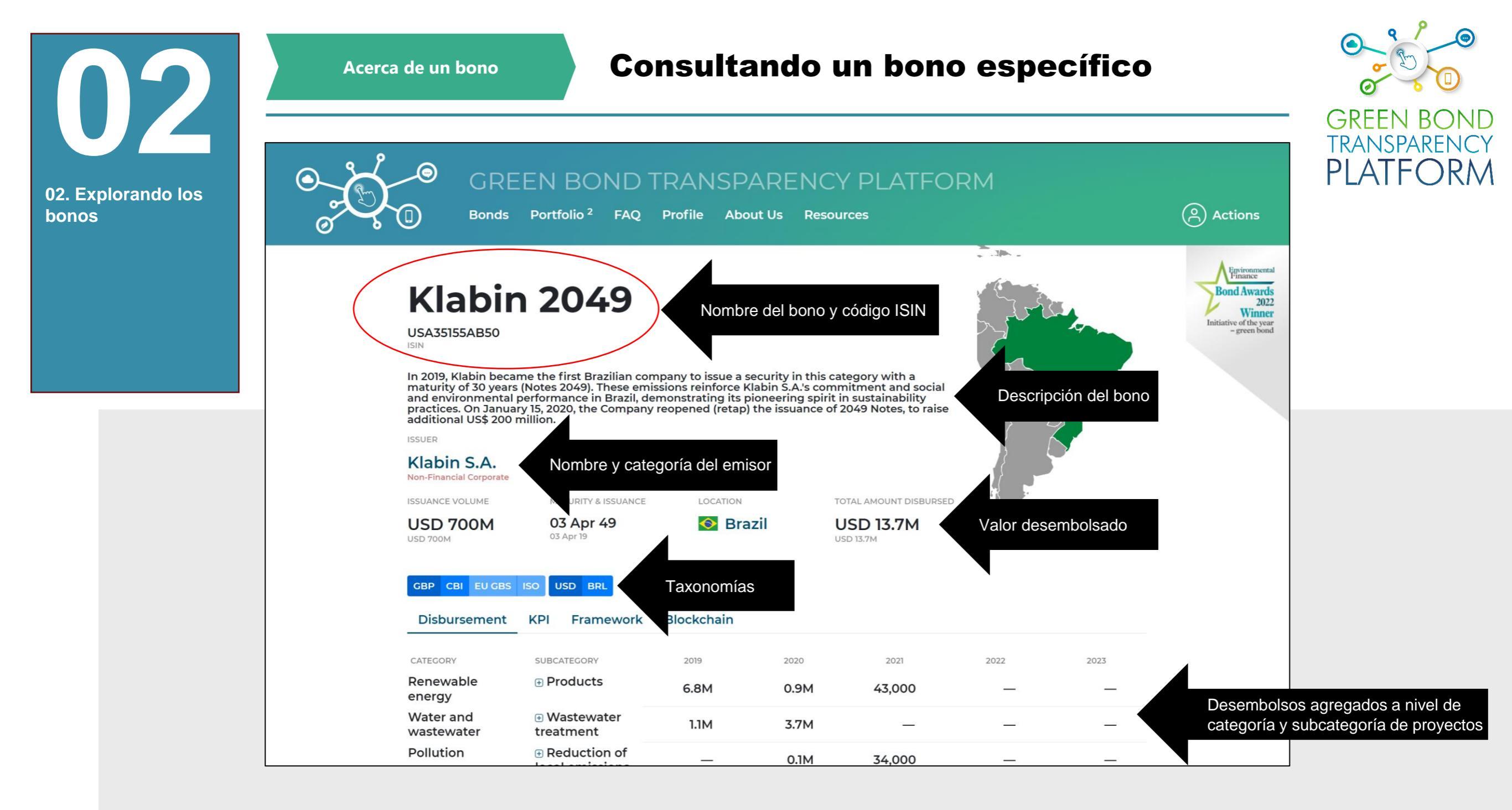

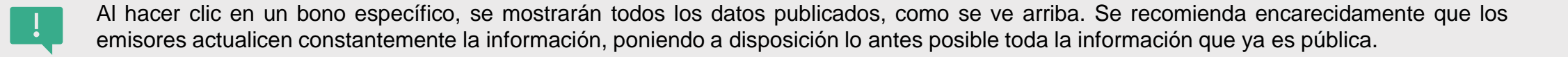

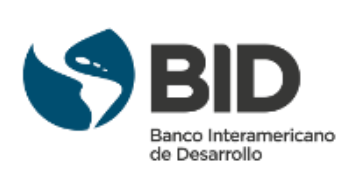

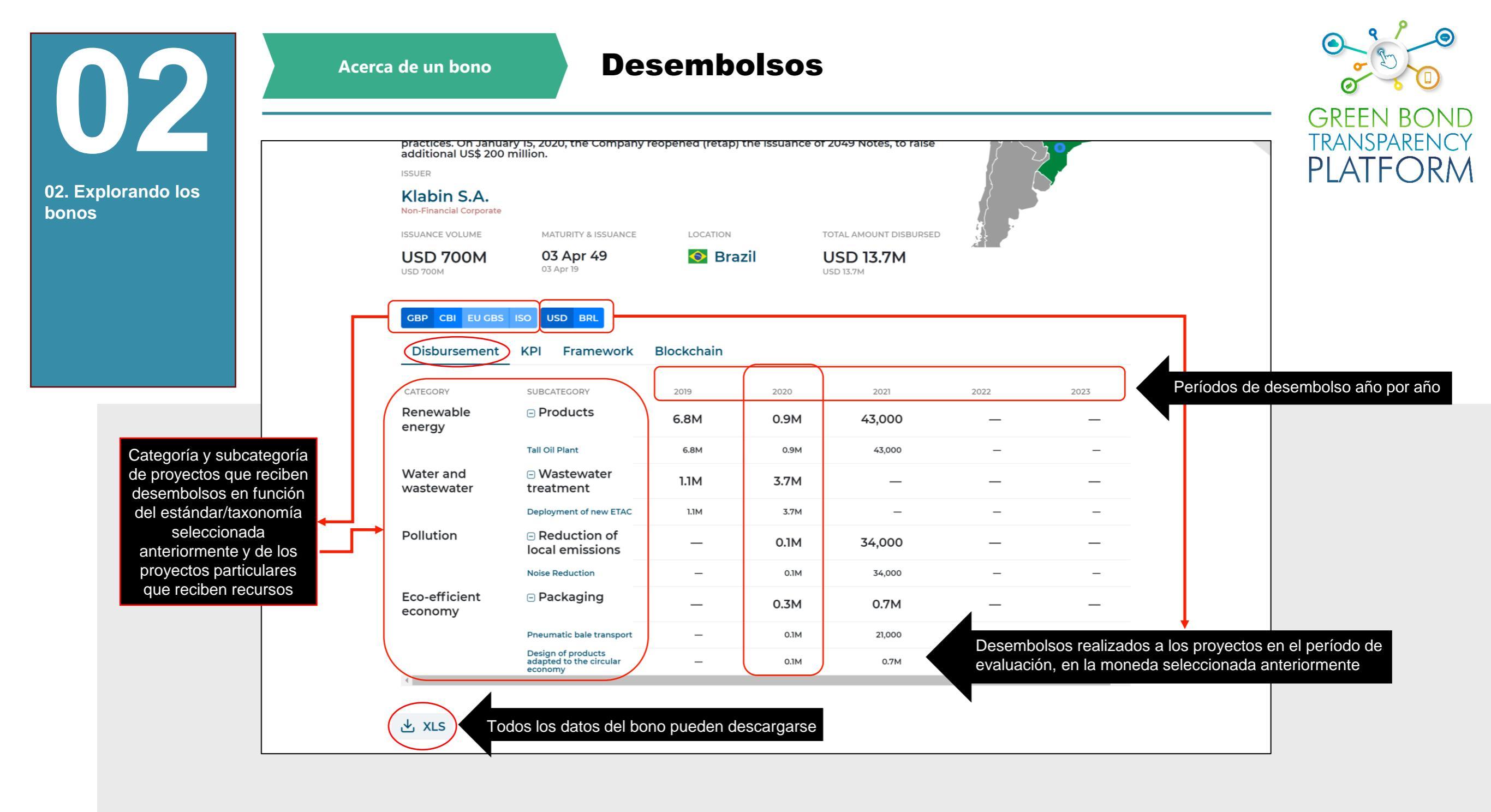

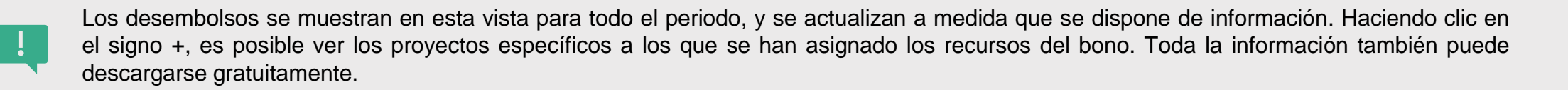

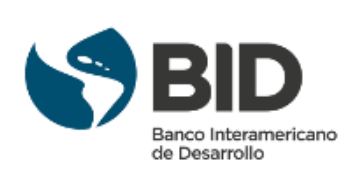

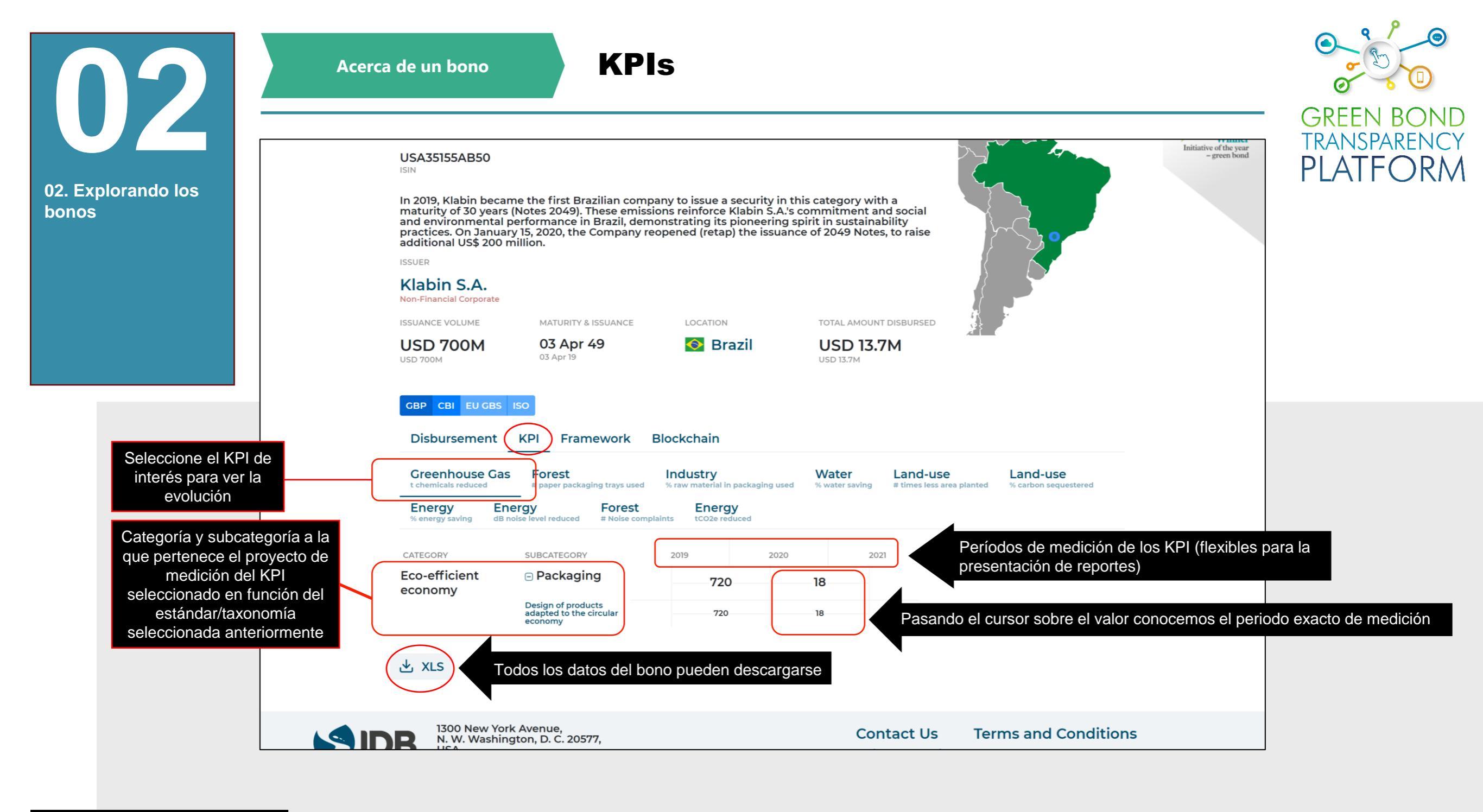

Los KPIs se muestran en esta vista para todo el periodo, con actualizaciones realizadas con cada publicación de información. Haciendo clic en el signo +, puede ver las métricas específicas de cada proyecto informado. Toda la información también puede descargarse gratuitamente.

Los KPI con valores medidos se muestran en color de fuente negro, mientras que los valores planificados/estimados se muestran en color de fuente gris.

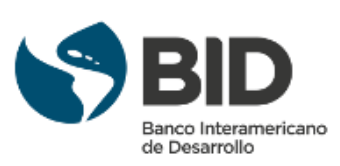

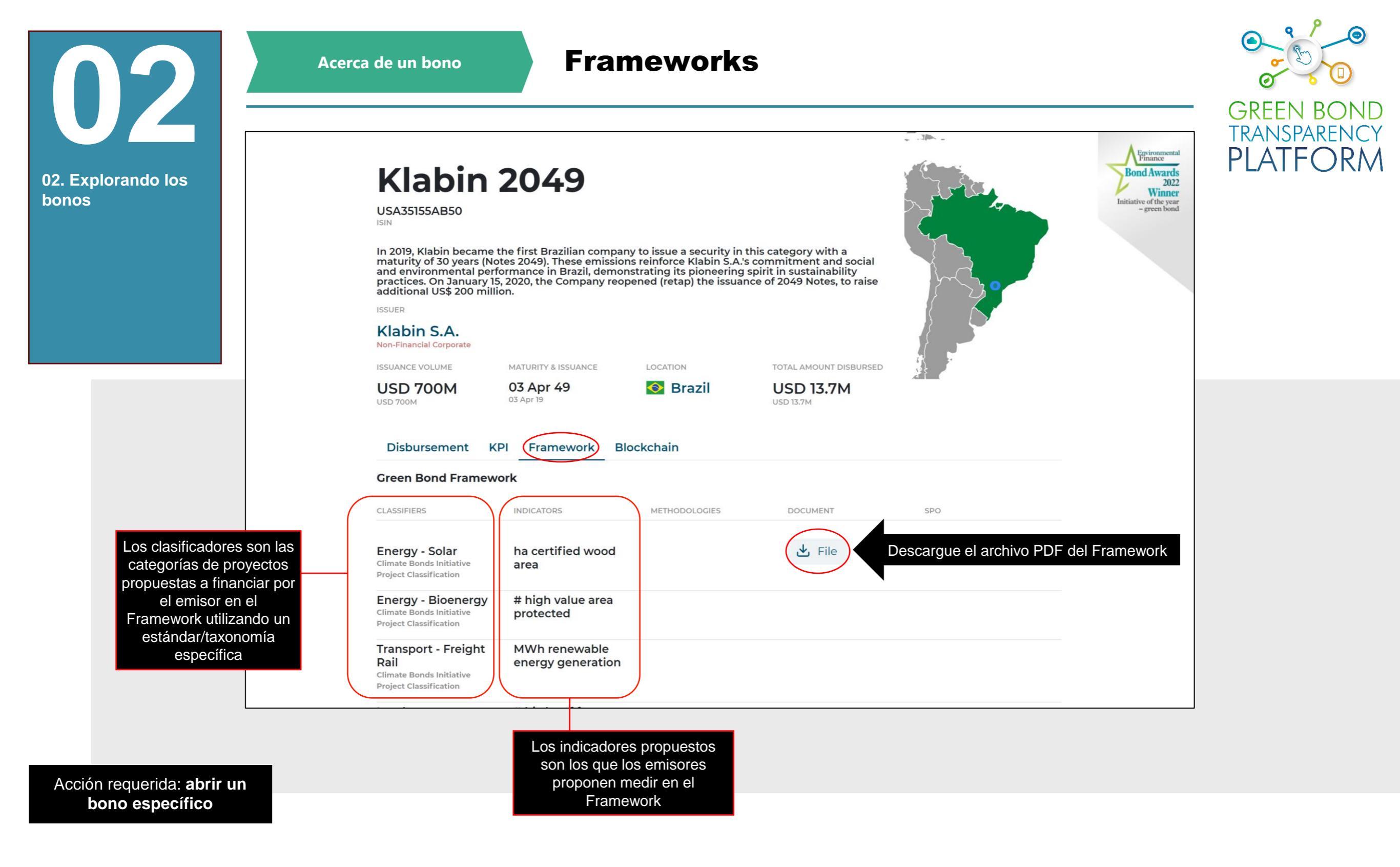

El documento del Framework puede descargarse en esta vista. Toda la información también puede descargarse gratuitamente. Los clasificadores y las columnas de indicadores no están directamente relacionados.

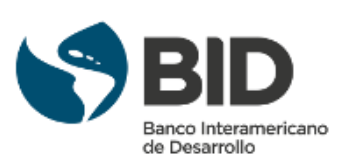

| <b>N</b> 2                  | Acerca de un b                                                      | GREEN BOND                                            |                |                                               |     |              |
|-----------------------------|---------------------------------------------------------------------|-------------------------------------------------------|----------------|-----------------------------------------------|-----|--------------|
| 02. Explorando los<br>bonos | ISSUER<br>Cofide<br>Development Bank                                |                                                       |                |                                               |     | TRANSPARENCY |
|                             | PEN 100M<br>USD 30M                                                 | MATURITY & ISSUANCE<br>26 Apr 22 MATURED<br>26 Apr 19 |                | TOTAL AMOUNT DISBURSED<br>PEN 100M<br>USD 30M |     |              |
|                             | Disbursement Ki<br>Marco del Bono Verd                              | PI Framework Blo                                      | ockchain       |                                               |     |              |
|                             | CLASSIFIERS                                                         | INDICATORS                                            | METHODOLOGIES  | DOCUMENT                                      | SPO |              |
|                             | Transport<br>Climate Bonds Initiative<br>Project Classification     |                                                       | ACM0002 ver.12 | 🕁 File                                        |     |              |
|                             | Energy - Wind<br>Climate Bonds Initiative<br>Project Classification |                                                       |                |                                               |     |              |

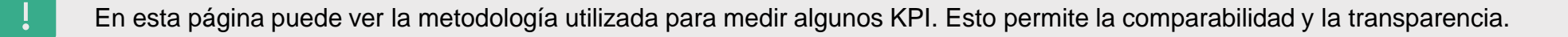

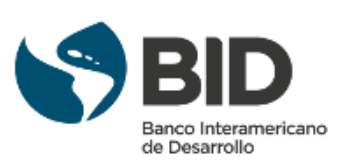

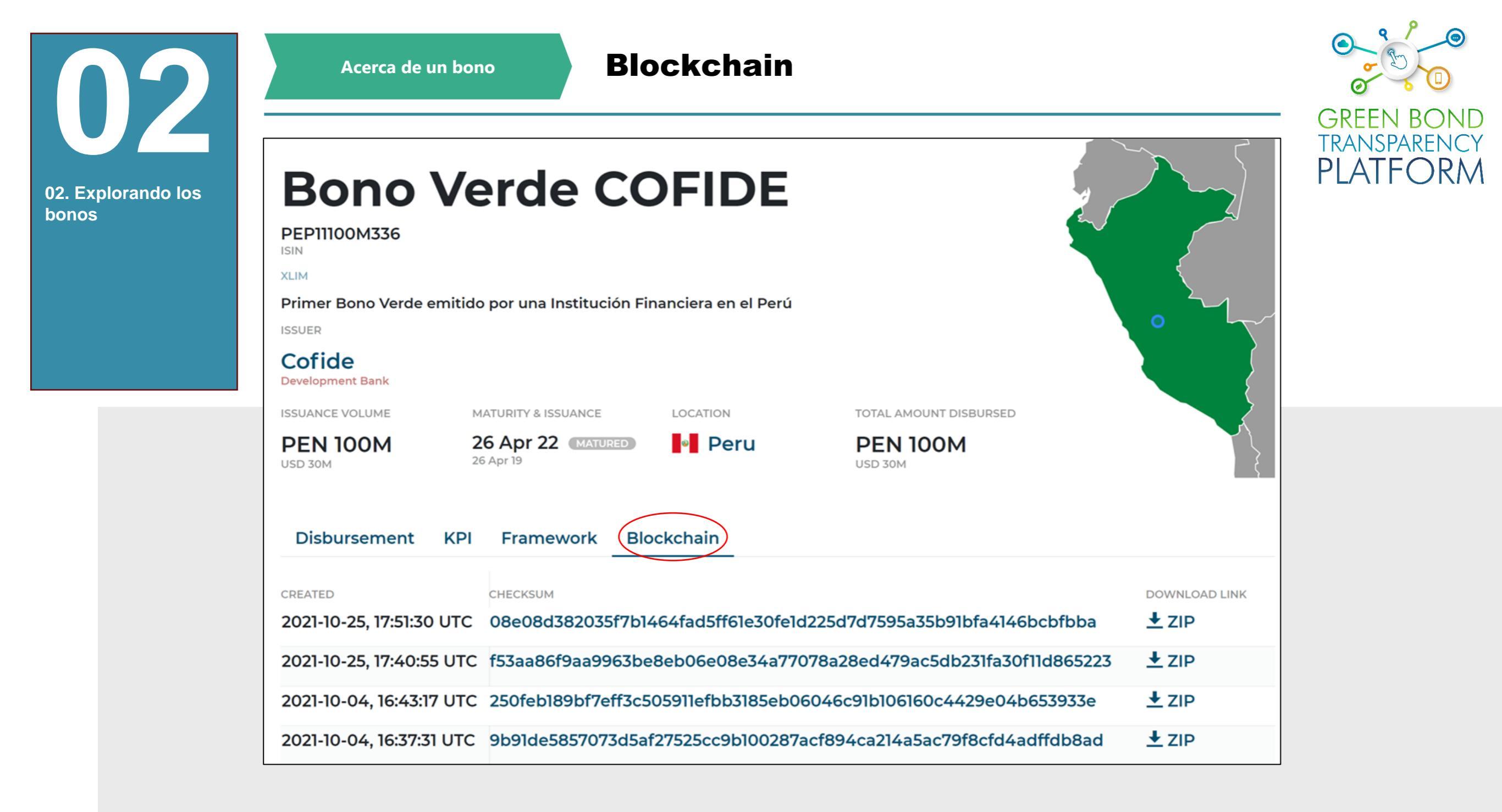

En esta página puede ver todas las blockchains creadas para un bono específico. Una cadena Blockchains se crean cada vez que se actualiza o edita un bono.

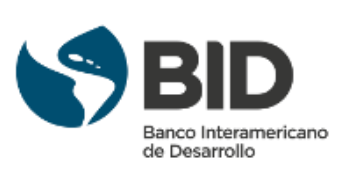

| Action of the second second se | Acerca de un bono                                                                                                    | Acerca de un bono Descarga de datos                                                                                                    |                                                                                                    |                                       |                                                                                                    |       |                |  | GREEN BOND  |
|----------------------------------------------------------------------------------------------------|----------------------------------------------------------------------------------------------------|----------------------------------------------------------------------------------------------------|----------------------------------------------------------------------------------------------------|---------------------------------------|----------------------------------------------------------------------------------------------------|-------|----------------|--|-------------|
|                                                                                                    | maturity of 30 years (M<br>and environmental pe<br>practices. On January<br>additional US\$ 200 mi<br>ISSUER<br>Klabin S.A.<br>Non-Financial Corporate<br>ISSUANCE VOLUME<br>USD 700M<br>GBP CBI EU GBS 15 | Notes 2049). These emiss<br>rformance in Brazil, den<br>15, 2020, the Company r<br>llion.<br>MATURITY & ISSUANCE<br>03 Apr 49<br>03 Apr 19 | Sions reinforce Klabin<br>nonstrating its pioned<br>eopened (retap) the i<br>LOCATION<br>COCATION<br>Brazil | i S.A.'s co<br>ering spii<br>issuance | mmitment and social<br>rit in sustainability<br>of 2049 Notes, to raise<br>TOTAL AMOUNT DISBURSED<br>USD 13.7M |       |                |  | TRANSPARENC |
|                                                                                                    | CATEGORY                                                                                                    | SUBCATEGORY                                                                                                    | 2019                                                                                                    | 2020                                  | 2021                                                                                                    | 2022  | 2023           |  |             |
|                                                                                                    | Renewable<br>energy                                                                                                    | Products                                                                                                    | 6.8M                                                                                                    | 0.9M                                  | 43,000                                                                                                    | _     | _              |  |             |
|                                                                                                    | Water and<br>wastewater                                                                                                    | Wastewater     treatment                                                                                                    | 1.1M                                                                                                    | 3.7M                                  | _                                                                                                    | _     | _              |  |             |
|                                                                                                    | Pollution                                                                                                    | <ul> <li>Reduction of<br/>local emissions</li> </ul>                                                                                       | -                                                                                                    | 0.1M                                  | 34,000                                                                                                    | —     | -              |  |             |
|                                                                                                    | Eco-efficient<br>economy                                                                                                    | Packaging                                                                                                    | -                                                                                                    | 0.3M                                  | 0.7M                                                                                                    | -     | -              |  |             |
| Descargue los datos<br>generales del bono                                                                                                    | L XLS Tod                                                                                                    | os los datos puede                                                                                                    | en descargarse                                                                                              |                                       |                                                                                                    |       |                |  |             |
| que esta viendo                                                                                                    | I300 New York J<br>N. W. Washingt<br>© 2022 Inter-An                                                                                                    | Avenue,<br>on, D. C. 20577, USA<br>nerican Development Ba                                                                                  | ank                                                                                                    |                                       | Contact Us<br>Privacy Policy                                                                                   | Terms | and Conditions |  |             |

Acción requerida: explorar los bonos en la GBTP

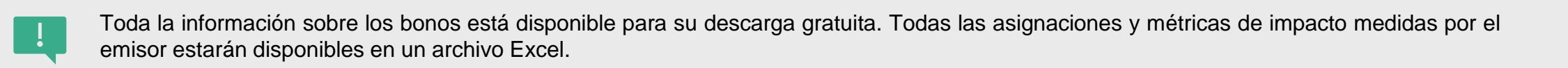

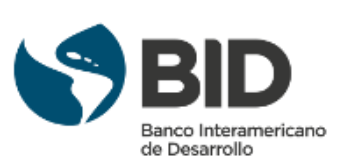

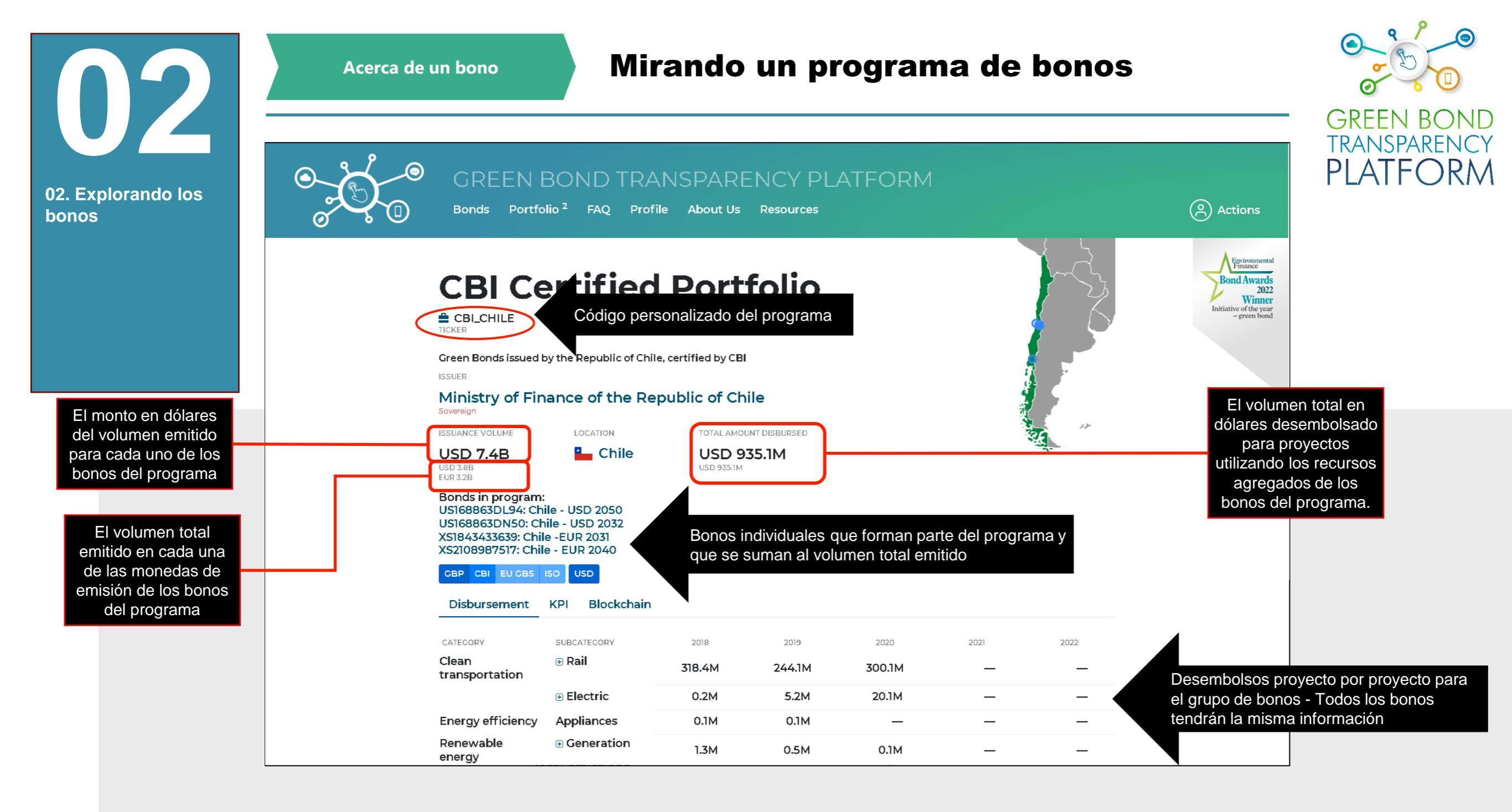

## Acción requerida: **abrir un programa de bonos**

Un programa de bonos es una estructura en la que varios bonos emitidos por el mismo emisor se utilizan como fuentes de financiación para un grupo de proyectos. Estos bonos pueden tener diferentes parámetros (como volumen, monedas, tramos, mercados...), pero sus ingresos se acumulan en una "bolsa" o fondo que luego se utiliza para financiar una serie de proyectos. Por lo tanto, los desembolsos de los bonos se informan de forma agregada a nivel de programa en lugar de uno por uno a nivel de bono. Así pues, no es posible determinar cuánto se desembolsó de cada bono, sino que la plataforma muestra cuánto se desembolsó en todo el programa.

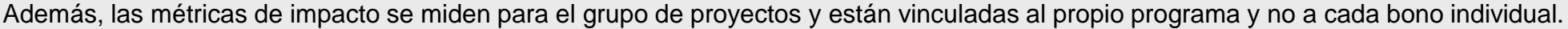

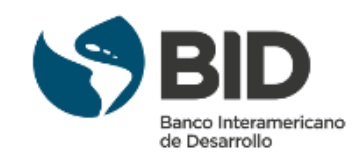

**Detalles del desembolso** Acerca de un proyecto GREEN B TRANSPARENCY ISSUER **PLATFO**  $\mathsf{R}\mathsf{M}$ BNDES 03. Información a Development Bank nivel de proyecto ISSUANCE VOLUME TOTAL AMOUNT DISBURSED MATURITY & ISSUANCE LOCATION **USD 1.1B** USD 1B 09 May 24 📀 Brazil 09 May 17 USD 1B USD 1.1B GBP CBI EU GBS ISO USD BRL Blockchain Disbursement KPI Framework CATEGORY SUBCATEGORY 2017 2018 2019 2020 2021 Wind 1.1B Energy UEE Calango 6 Detalles en la página siguiente \_ \_ **UEE Atlantic 2** 153M \_ \_ \_ \_ UEE Brazil Energy 122.9M \_ \_ \_ \_ **UEE Contour Picos 2** 179.3M \_ \_ \_ \_ UEE Rio Energy I 204.3M \_ \_ \_ \_ UEE Santa Vitória do 132M \_ \_ \_ \_ Palmar UEE São Clemente 205.9M \_ \_ \_ \_ UEE Servtec 2 29.8M \_ \_ \_ \_

Acción requerida: explorar los proyectos en la GBTP

Al hacer clic en un bono para ver su página, en la sección de desembolsos puede hacer clic en los nombres de los proyectos para ver su información específica.

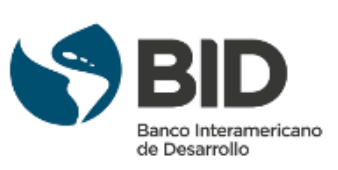

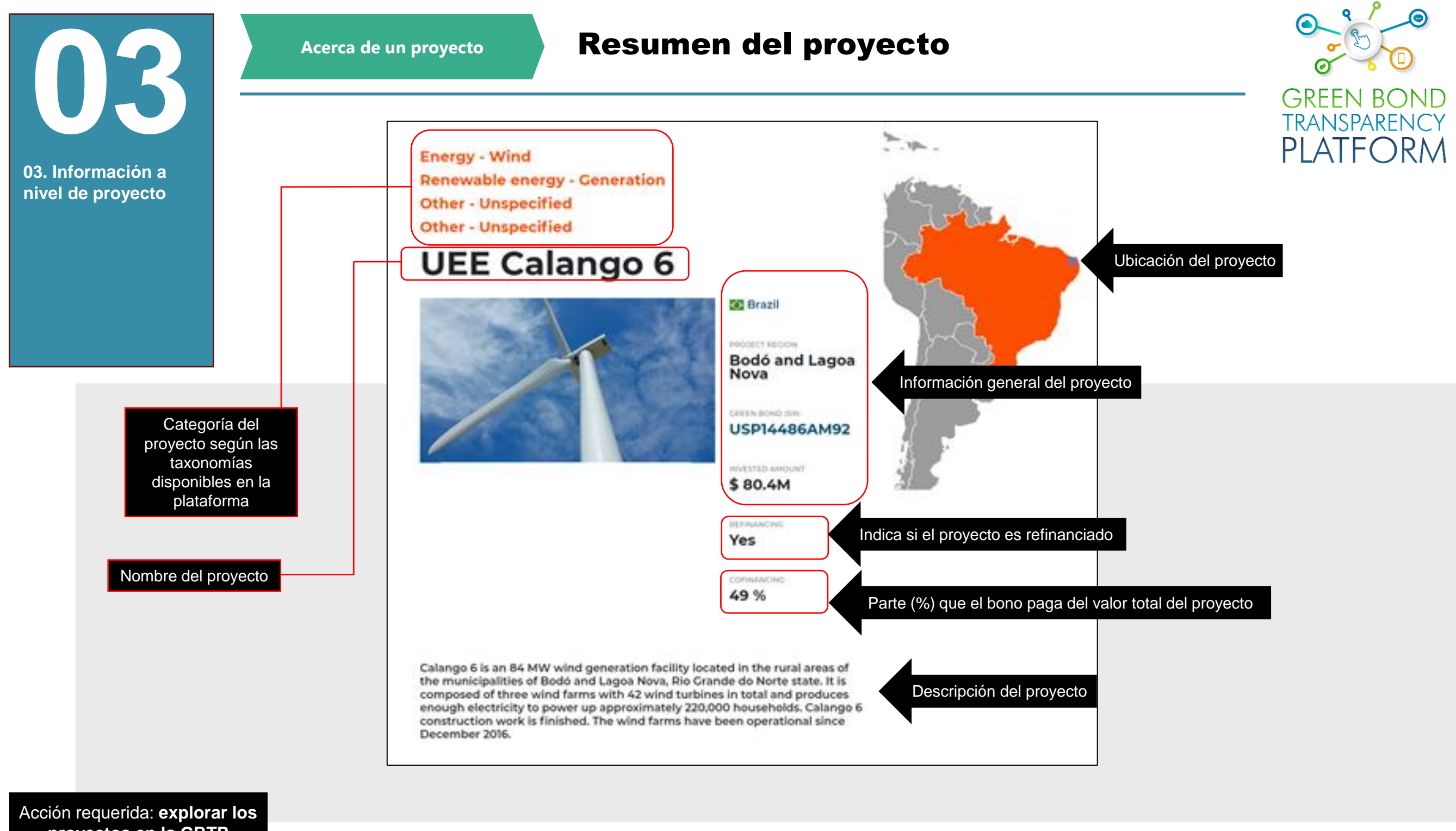

proyectos en la GBTP

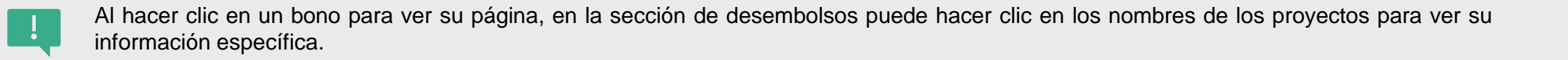

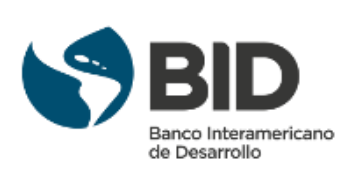

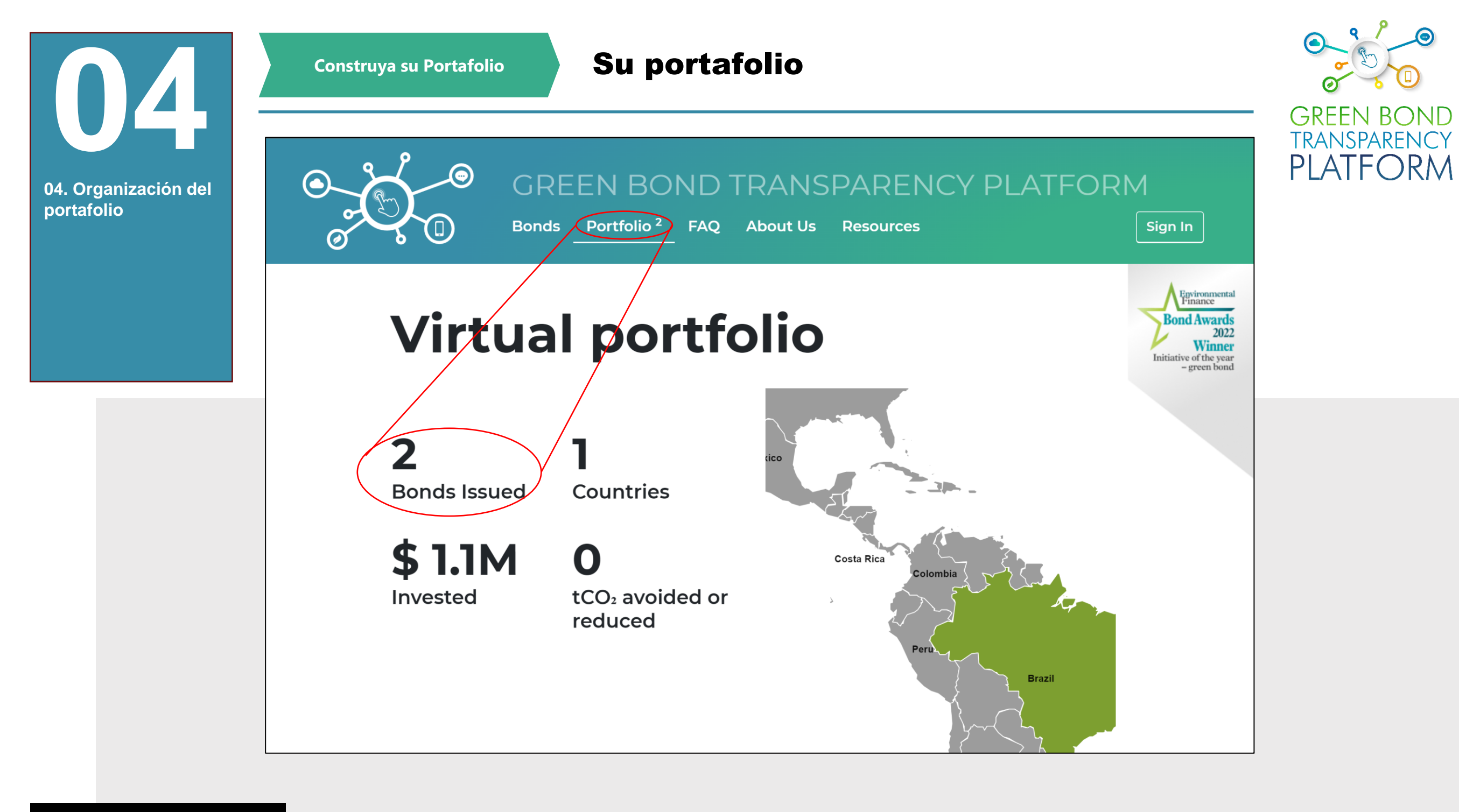

Acción requerida: ver el panel del portafolio

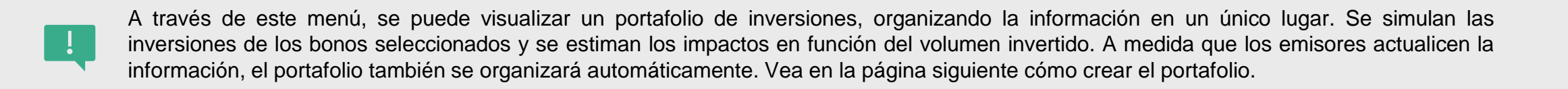

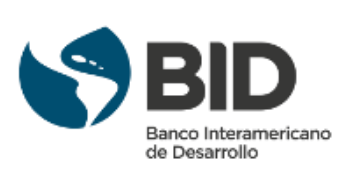

**Crear su portafolio** Construya su Portafolio GREEN B TRANSPARENCY DREASIDDSOID Ο ΟΓαζη iqua Janeamento ZJJ.ON DRL 13 301 30 Add PLATFO ISIN Non-Financial Corporate 49.9M USD 15 Jul 20  $\mathsf{R}\mathsf{N}\mathsf{A}$ 04. Organización del portafolio **BRAPCSCRI8Y6** 64.1M BRL 📀 Brazil Albion Capital Ltda 07 Mar 31 Add 12 Feb 21 ISIN **Financial Corporate** 11.9M USD **BRPTMIDBS003** 42.4M BRL 📀 Brazil **Omega Energia** 15 Dec 26 Add Non-Financial Corporate 13.4M USD 15 Mar 17 ISIN **BVMF BRTAEEDBS0M3** 📀 Brazil TAESA 100M BRL 15 May 36 Add ISIN Non-Financial Corporate 18.7M USD 19 May 21 **BVMF** BRTRPLDBS0D1 📀 Brazil **CTEEP - Companhia** 800M BRL 15 May 44 Add de Transmiss'ão de 154M USD 07 Dec 20 ISIN **Energia Elétrica** Paulista Non-Financial Corporate BRESB1DBS004 📀 Brazil El Energia, Brasil 150M BRL 15 Mar 30 Add Haga clic en "Add" para incluir el Non-Financial Corporate 26.6M USD 15 Mar 21 ISIN bono específico en el portafolio 4 ... > » **«** Descargar los datos generales de los bonos filtrados 🕁 Download xls

Acción requerida: Organizar su portafolio en la GBTP

Cada vez que se realiza una consulta por un bono, se muestra una opción "Add" (ver resaltado) para añadir ese bono al Portafolio Virtual. Para este paso, no es necesario registrarse ni ingresar a un espacio diferente. Se puede realizar una inversión simulada en los bonos deseados indicando la cantidad que se desea invertir en el bono.

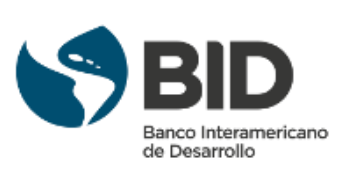

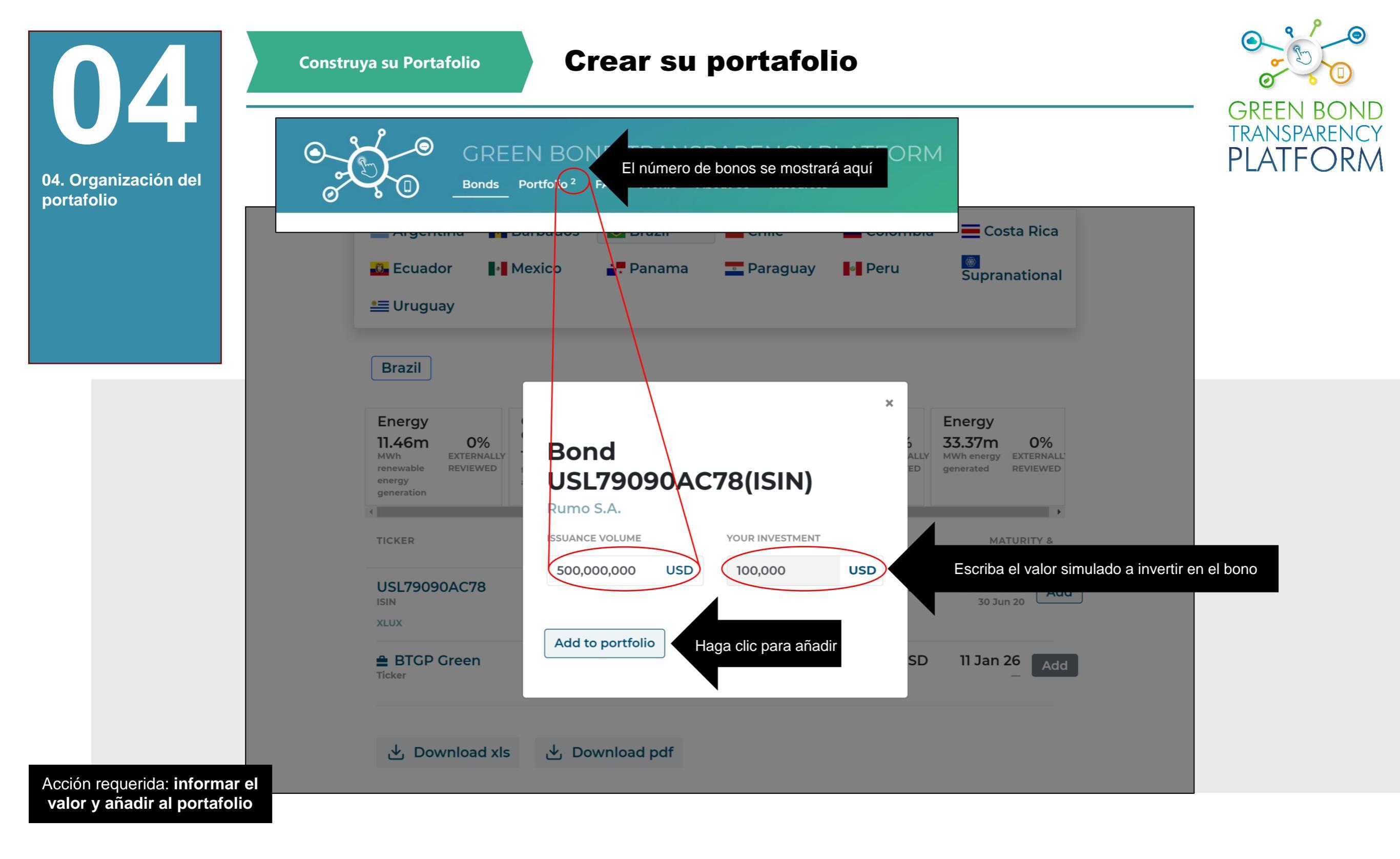

Cuando haga clic en "Add", el sistema le pedirá que introduzca una inversión simulada en dólares. Introduzca el valor y haga clic en el botón resaltado para añadirlo al portafolio.

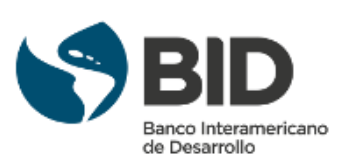

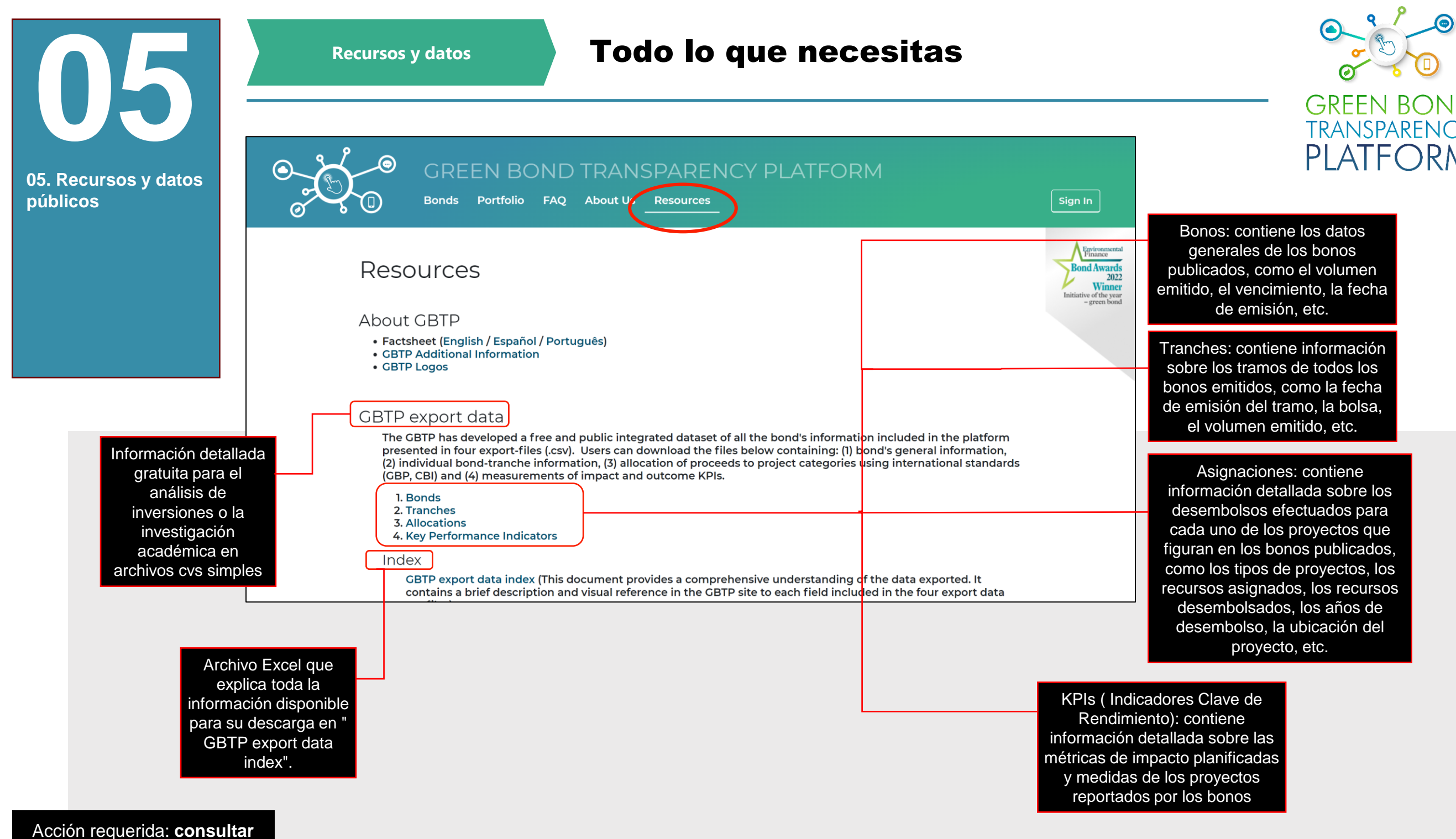

los recursos disponibles

La página de recursos cuenta con un amplio inventario de material sobre la GBTP y tiene una sección para exportar gratuitamente todos los datos disponibles actualmente en la plataforma. Algunos de los datos descargados contienen información sobre los proyectos financiados, todos los bonos enumerados, los impactos por año y otra información que puede agregarse para su posterior análisis interno. Se pueden descargar los logotipos que se utilizarán en su material publicitario. Para más detalles sobre los campos incluidos en cada documento exportable, consulte el documento del índice (Index).

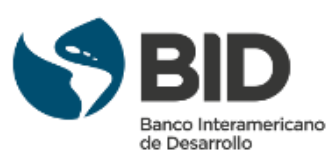

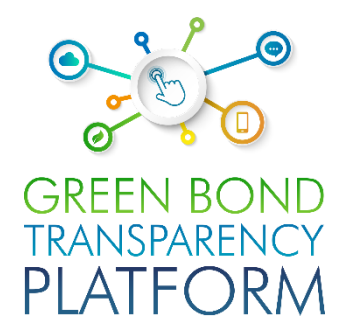

# APOYO CONTINUO

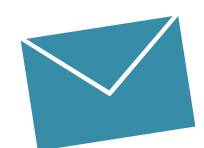

#### Equipo de apoyo al usuario

Valentina MÁRQUEZ Equipo de apoyo al usuario de LAC valentinam@greenbondtransparency.com

Antonio LOMBARDI Equipo de apoyo al usuario de LAC antoniol@greenbondtransparency.com

#### **Comunicación y personal del BID**

Melisa CABO Comunicación melisac@greenbondtransparency.com

Alexander VASA Banco Interamericano de Desarrollo alexanderv@iadb.org

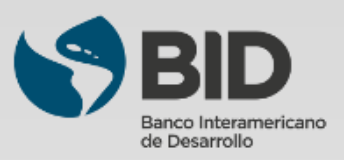